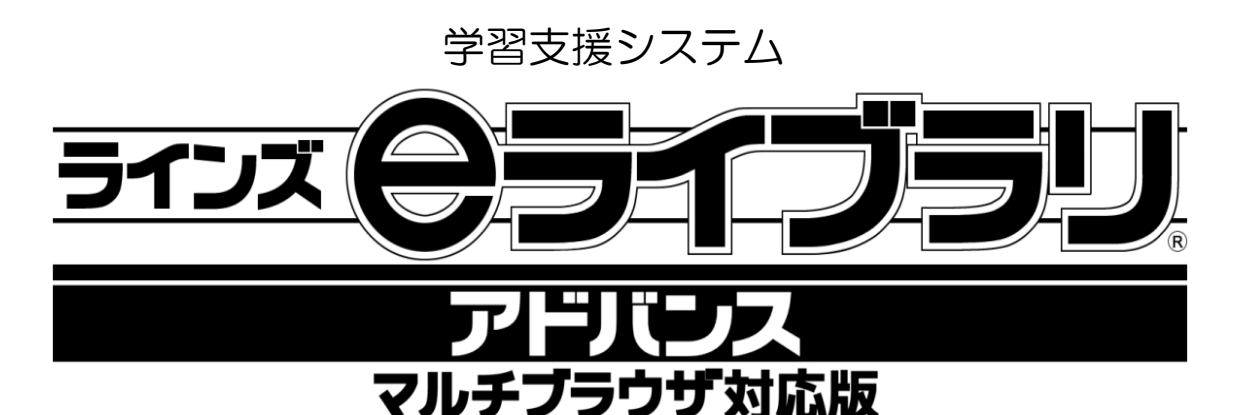

# かんたん運用ガイド

情報担当者用ID管理マニュアル

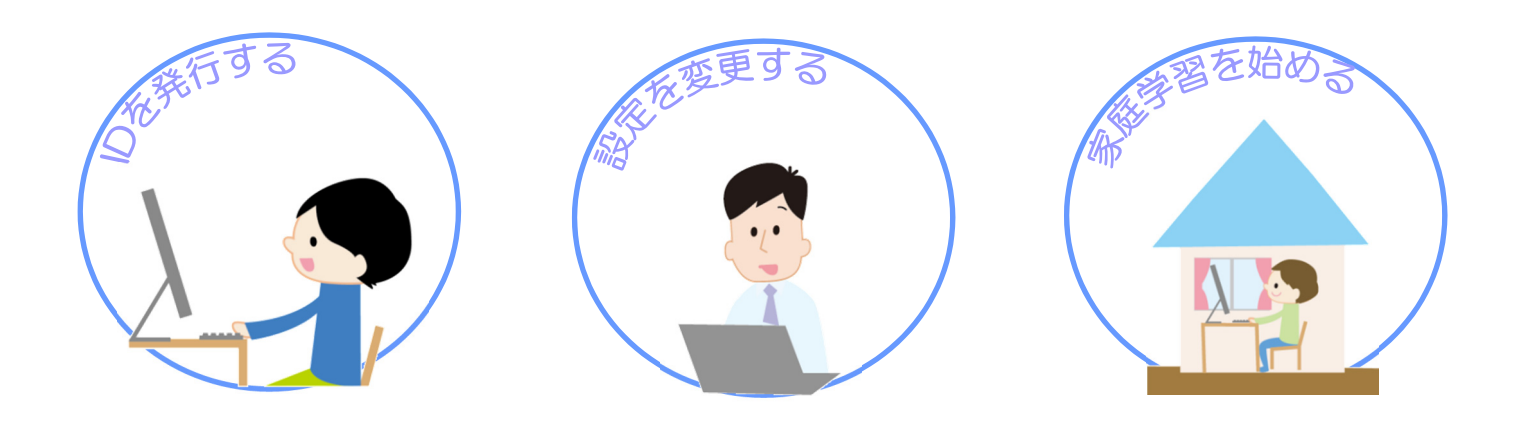

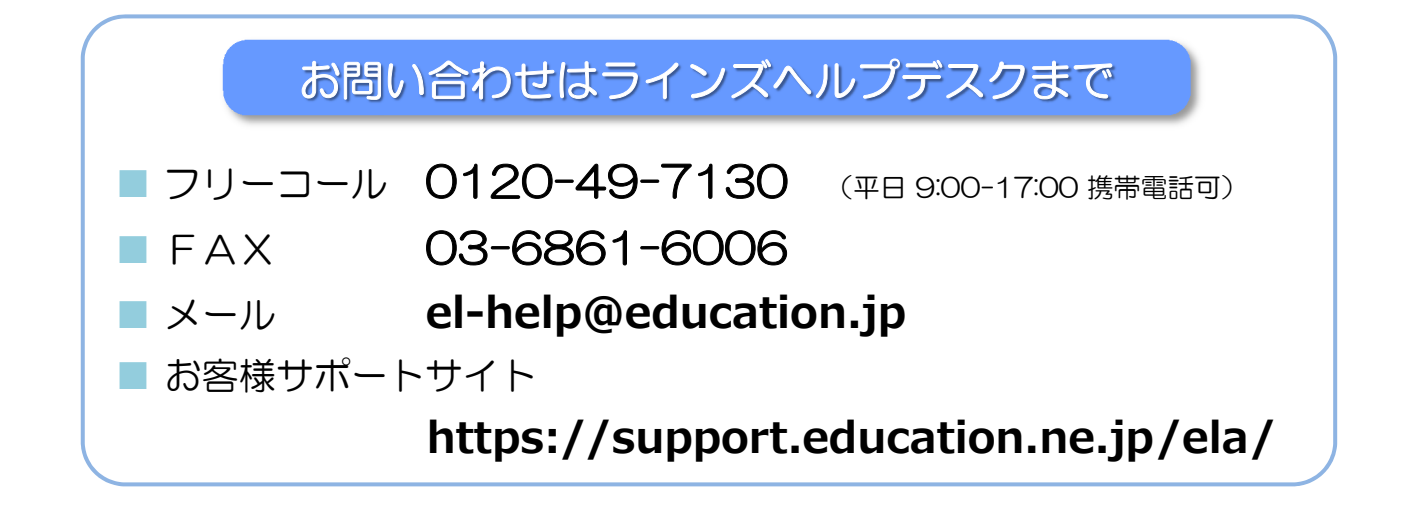

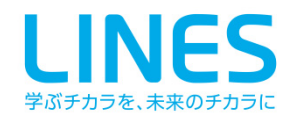

## もくじ

# 「先生」と「学校管理者」でできること

- ■本冊子は、児童生徒のIDを発行したり、家庭学習を始めるための情報担当者専用の 管理マニュアルです。大切に保管してください。
- ■「先生メニュー」では児童生徒のID管理、「学校管理者メニュー」では家庭学習の開始 などの様々な設定を行うことができます。
- ID管理や家庭学習サービスのご利用については、教育委員会で独自のご利用方針を 定めている場合があります。各教育委員会の方針に従ってご利用ください。

# 1. 先生メニューで I D管理

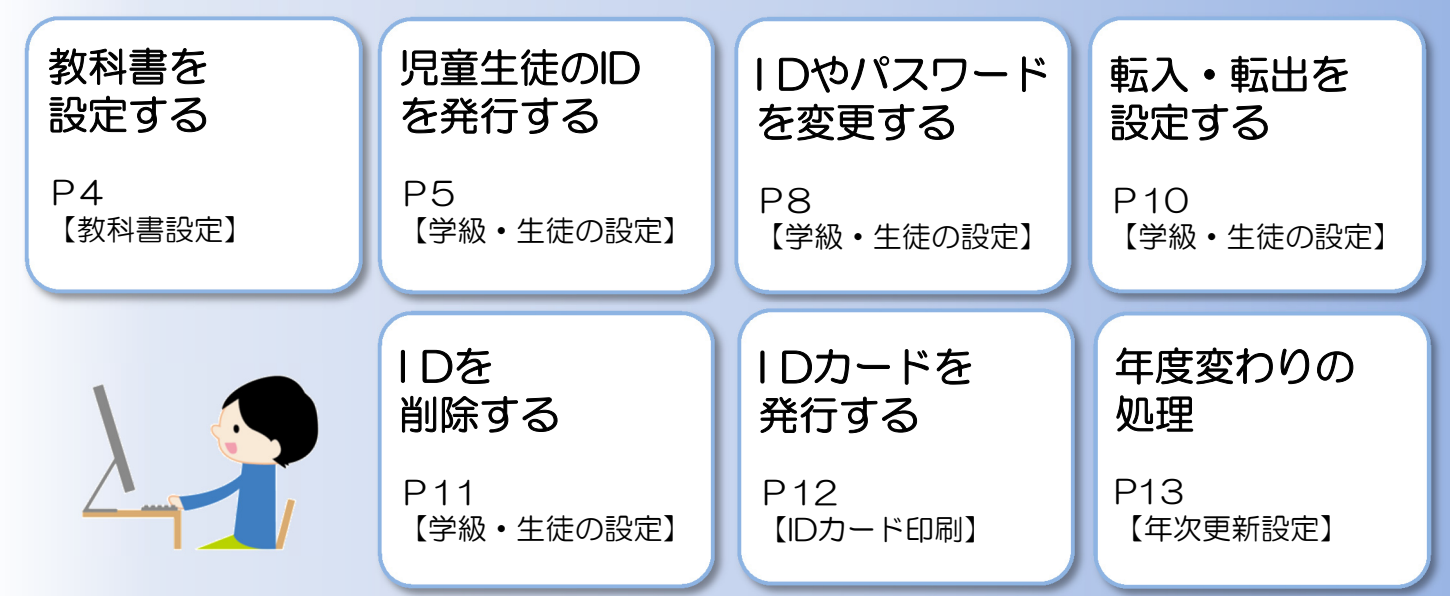

# 2. 学校管理者メニューで設定変更

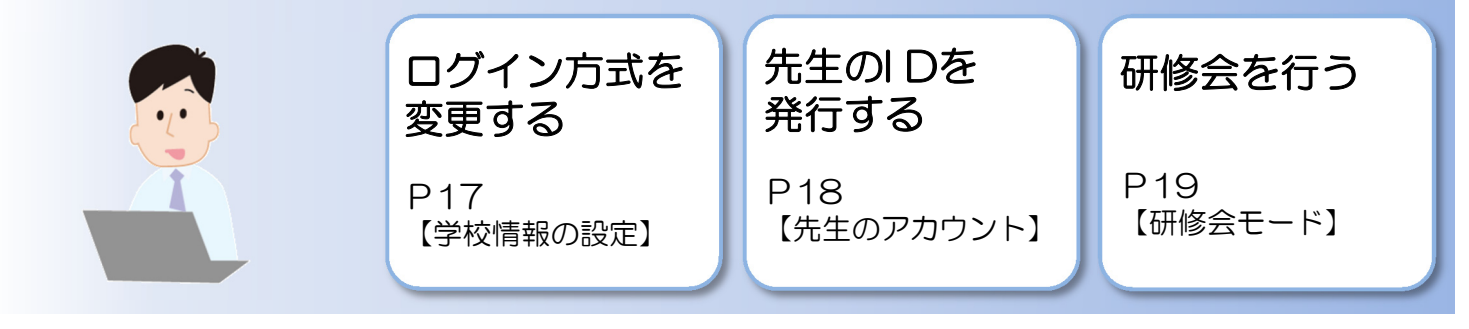

# 3. 家庭学習を始める

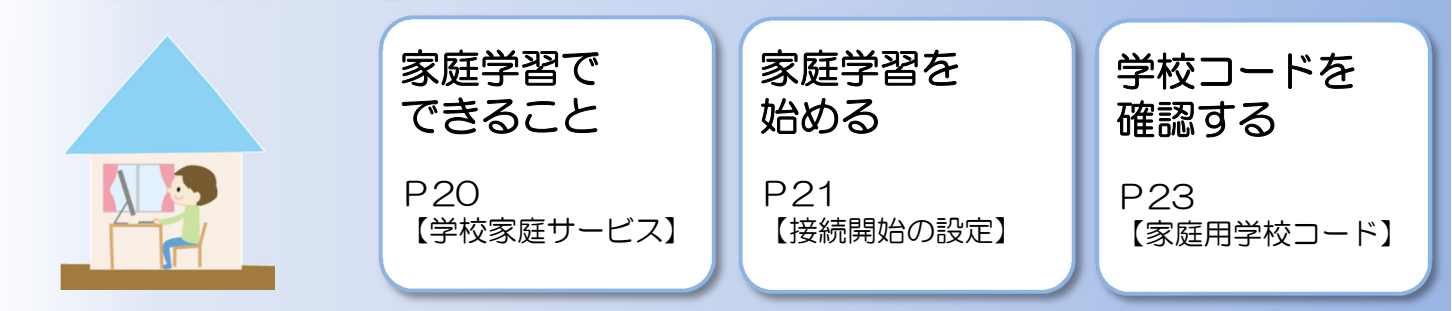

#### 起動とメニュー

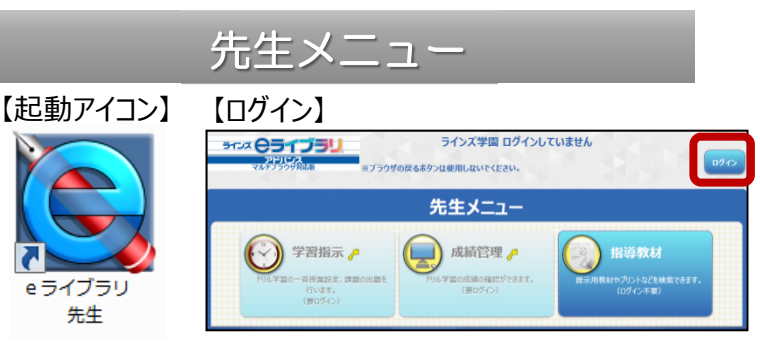

#### ■起動方法

・先生機などのデスクトップ上の「eライブラリ先生」のアイコンから起動すると、先生メニューが開きます。

- ・アイコンがない場合は、児童生徒メニューを起動して URL内の「student」を「teacher」に変更してください。
- ・先生機以外の端末からも起動できます。

## ■ログイン方法

- ・右上の【ログイン】からログインを行うと、【設定】でID管理を 行えるようになります。
- ・初期設定では、1名の先生アカウントが登録されています。

※先生ID・パスワードは、「eライブラリアドバンス」アカウント表をご確認ください。 ※パスワードは変更のうえご利用ください。 ※ID・パスワードのお取り扱いには十分ご注意ください。

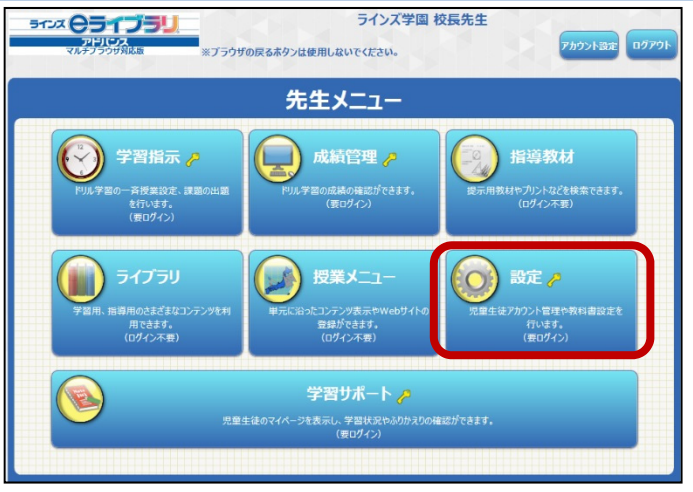

## ■先生【設定】メニューでできること

- 教科書の設定
- 学級の作成・変更
- 児童生徒IDの発行・削除
- 児童生徒IDの確認・変更
- 児童生徒IDの進級処理(年次更新)
- IDカードの発行・印刷
- 家庭学習用学校コードの確認

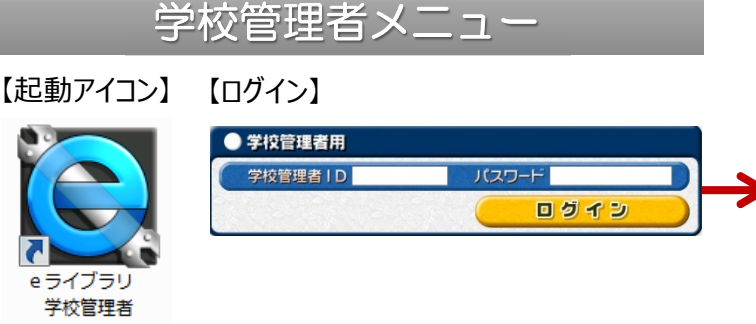

#### ■起動方法

- ・先生機などのデスクトップ上の「eライブラリ学校管理者」の アイコンから起動すると、学校管理者ログイン画面が開きます。
- ・アイコンがない場合は、児童生徒メニューを起動して、URL内の 「pc/student」以降を消し、「sc\_admin」に変更してください。
- ・先生機以外の端末\*からも起動できます。 (\*ただし、eライブラリのセットアップされている端末です)

## ■ログイン方法

- ・学校管理者メニューを利用するには、必ずログインが必要です。
- ・<u>学校管理者のIDとパスワードは学校ごとに異なります</u>。 パソコン教室に納品されている商品パッケージに、IDとパスワードが 記載されたアカウント表が入っていますので、そちらをご確認ください。
- ・アカウント表が見つからない場合は、ヘルプデスクでお調べしますので、ご連絡ください。 【ラインズヘルプデスク 0120-49-7130】

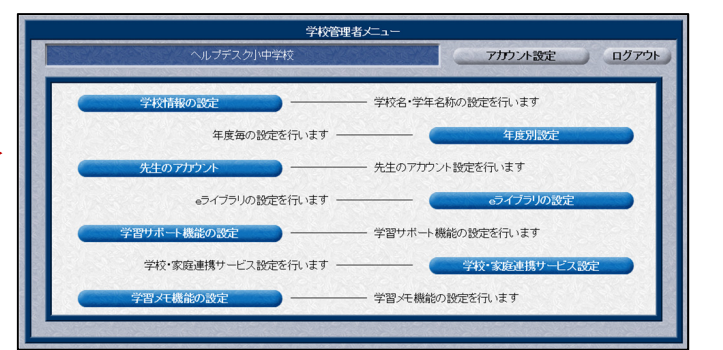

#### ■学校管理者メニューでできること

- 家庭学習の開始設定
- 家庭学習用学校コードの確認
- 学習サポート機能の設定
- 学習メモ機能の設定
- ログイン方法の変更
- 先生IDの発行
- 学年名称の変更
- 研修会モードへの切り替え

|        | 【教科書設定】     |                                         |                                                                                                    |
|--------|-------------|-----------------------------------------|----------------------------------------------------------------------------------------------------|
|        |             |                                         |                                                                                                    |
|        | おりまたこうさて    | 先生。                                     | -12                                                                                                    |
|        |             | 学習指示 🧨 🕞 成績                             | 管理 🎤 🛛 🛞 指導教材                                                                                                    |
|        |             | 19ルチョロー会投展地区、建築の出版<br>を行います。<br>(着ログイン) | 80%期207できます。<br>10パイン) (0ブイン不乗)                                                                                                    |
|        |             | () ライブラリ () 授業                          | 0. 💽 😥 😥                                                                                                    |
| メニュー   | 九生メニュー 【設定】 | 用できます。<br>(ログイン不要)<br>(ログイン不要)          | 27年19月 00日 1月11日 1月111日 1月111日 1月11111 1月11111 1月11111111 |
| +44442 |             | <b>7</b> 8                              | サポート ア                                                                                                    |
| 機能名    | 教科書設定       | 児童生徒のマイベージを表示し、(                        | 学習は沢やふりかえりの確認ができます。<br>夏ログイン)                                                                                                    |
|        |             |                                         |                                                                                                    |

概要 教科書を設定することで、ドリルの単元名が教科書に対応します。 また、教科書のページ数から教材を検索できるようになります。

① 先生メニューを起動します。次に右上の【ログイン】を選択して、先生ログインを行います。 (P3「先生メニュー/起動/ログイン方法」)

| Processe       Processe       < | □                                                                                                    | ・<br>・<br>・<br>・<br>・<br>・<br>・<br>・<br>・<br>・<br>・<br>・<br>・                                                                                                |
|----------------------------------------------------------------------------------------------------|----------------------------------------------------------------------------------------------------|----------------------------------------------------------------------------------------------------|
| FRHER   Particle   Particle                                                                                                    | 先生ダニュへ       設定メ         ション       ション         ション       ジャン         ジャン       ジャン         ジャン       ジャン         ジャン       ジャン         ジャン       ジャン         ション       ション         ション       ション         ション | <ul> <li>久二ユー</li> <li>教科書設定<br/>みけの数円書会社を設定します         みでいの数円書会社を設定します         の数円書会社を設定します         </li> <li>家庭学習サービス<br/>学校コードや撮然先を確認できます     </li> </ul> |

③ 教科、学年ごとに使用している教科書会社を選択します。全て設定後、【設定】を選択します。

| 設定メニューへ |                    | 小学校教科書設定                                  |   |                                        |
|---------|--------------------|-------------------------------------------|---|----------------------------------------|
| 中学校の設定へ | ※各教科書を選<br>※国語は教科書 | 択後に、画面下部の「設定」ボタンをクリックしてください。<br>設定がありません。 |   | 教科書を選択してください。                          |
| 教科      | 学年                 | 教科書                                       |   | その他 ラインズオリジナル                          |
| 算数      | 小学1年               | 東京書籍(株) 新編 あたらしいさんすう1                     |   |                                        |
| 算数      | 小学2年               | 東京書籍(株) 新編 新しい算数 2                        |   | 車克書籍(株) 新しい質数3                         |
| 算数      | 小学3年               | 東京書籍(株) 新編 新しい算数 3                        |   |                                        |
| 算数      | 小学4年               | 東京書籍(株) 新編 新しい算数 4                        |   | (株) 新興出版社啓林館 わくわく 質数 3                 |
| 算数      | 小学5年               | 東京書籍(株) 新編 新しい算数 5                        |   |                                        |
| 算数      | 小学6年               | 東京書籍(株) 新編 新しい算数 6                        |   | 学校図書(株) みんかと学ぶ小学校質数3年                  |
| 社会      | 小学3年               | 教育出版(株) 小学社会3・4                           |   | 11X21 (10 0108C130111X7403+            |
| 社会      | 小学4年               | 教育出版(株) 小学社会3・4                           |   | 教育出版(株) 小学質数 3                         |
| 社会      | 小学5年               | 教育出版(株) 小学社会 5                            | - | ************************************** |
| 社会      | 小学6年               | 教育出版(株) 小学社会 6                            |   | 日本文教出版(株) 小学質数3年                       |
| 理科      | 小学3年               | (株)新興出版社啓林館 わくわく理科3                       |   |                                        |
| 理科      | 小学4年               | (株) 新興出版社啓林館 わくわく理科 4                     |   | 大日本図書(株) たのしい質数3                       |
| 理科      | 小学5年               | (株)新興出版社啓林館 わくわく理科5                       |   |                                        |
| 理科      | 小学6年               | (株) 新興出版社啓林館 わくわく理科 6                     |   |                                        |
|         |                    | 設定                                        |   | 戻る                                     |

※初期設定では全て「ラインズオリジナル」になっています。 ※国語・体育・音楽・美術は教科書設定がありません。

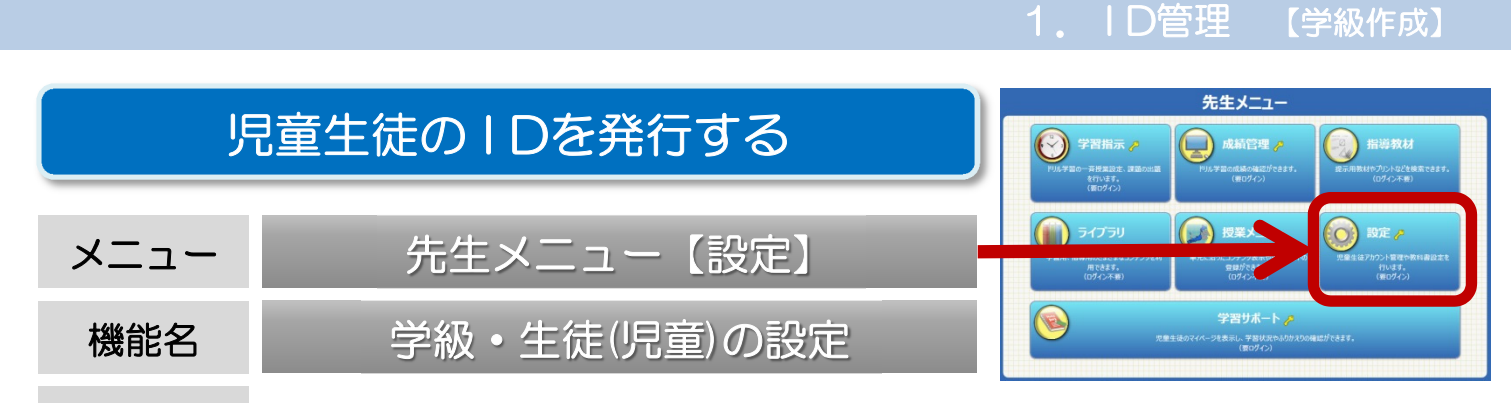

概要 児童生徒一人一人にIDを発行することで、ドリルの学習履歴を残したり、 家庭学習サービスを利用できるようになります。

# ここでは、児童生徒のIDの新規発行手順を紹介します。 学級の作成、名簿ファイルの作成、名簿ファイルの入力の順に行います。

ステップ1 学級の作成

① 先生メニューを起動します。次に右上の【ログイン】を選択して、先生ログインを行います。 (P3「先生メニュー/起動/ログイン方法」)

②【設定】→【学級・生徒(児童)の設定】→【学級一覧】→【対象年度】を選択します。

|                                           | 設定                                                       | 2×ニュー                                                                        | 設定メニューへ                                            | 学級·生徒                               | の設定メニュー                                 |
|-------------------------------------------|----------------------------------------------------------|------------------------------------------------------------------------------|----------------------------------------------------|-------------------------------------|-----------------------------------------|
|                                           | 学級・生徒の設定<br>学級の作成や児童生徒の登録を行います                           | 教科書設定<br>お使いの放行書会社を設定します                                                     |                                                    | <b>学級一覧</b><br>学級の作成や追加、名格変更を行います   | 年次更新設定<br>追認時のクラスはスク病素を設定します            |
|                                           |                                                          | 家庭学習サービス<br>学校コードや接続先を確認できます                                                 |                                                    | 生徒アカウント一覧<br>生徒の登録、 開除、 CSV入出力を行います | 生徒による編集の制限<br>生徒が編成できる個人設定の内容を利用します     |
|                                           |                                                          |                                                                              |                                                    | 森業生一 活剤除<br>卒業生アカントを一括剤除します         | 後日前和日月かいト<br>登録されている予約およびニーゲー病剤を全て利用します |
| ③左ト                                       | の【学級追加】                                                  | を選択します                                                                       |                                                    |                                     | Ţ                                       |
| ·                                         |                                                          |                                                                              |                                                    |                                     |                                         |
| 学級・生徒の設定へ                                 |                                                          | 学級一覧                                                                         |                                                    |                                     | 計画を座も形合してノビキリ、                          |
| 学級・生徒の設定へ<br>表示年度:                        | 2018年度 登録学級数:9                                           | で「注」」、(しみり。<br>学級一覧                                                          |                                                    |                                     | 対象年度を指定してください。                          |
| 学級·生徒の設定へ<br>表示年度:<br><b>学級</b>           | 2018年度 登録学級数 : 9<br>道加 学級潮除                              | ビノ云 J / (しみ ダ 。<br>学級一覧<br>学級名称変更 担任<br>メ対象の学級経道訳後、お分                        | 設定学級編成                                             | 3                                   | 対象年度を指定してください。<br>2018年度 2019年度         |
| 学級・生徒の設定へ<br>表示年度:<br><b>学級</b><br>番号     | 2018年度 登録学級数:9       道加     学級朝除       学年     学年名称       |                                                                              | 設定 学級編成<br>280990000000000000000000000000000000000 | 【学級名称変更】から                          | 対象年度を指定してください。<br>2018年度 2019年度         |
| 学級・生徒の設定へ<br>表示年度:<br>学級)<br>単号<br>1<br>2 | 2018年度 登録学級数:9<br>道加 学級削除<br>学年 デ年名称<br>1 小学1年<br>2 小学2年 | ビスEJTCOR 9 。     学級一覧     学級名称変更 担任     ※対象の学級役選択後、ボタ     デ    ジェルを     1 1組 | <sup>設定 学級編成</sup><br>学るがりてでたい<br>学級作成後、<br>学級名友任音 | 【学級名称変更】から                          | 対象年度を指定してください。<br>2018年度 2019年度<br>戻る   |

#### ④ 学年ごとに学級数を入力し、【登録】を選択します。

| 学級・生徒の設定へ 学級一覧へ 学級追加                                                                               |                                         |
|----------------------------------------------------------------------------------------------------|-----------------------------------------|
| 表示年度:2018年度 登録学級数:9                                                                                |                                         |
| 学級の追加を行います。追加する学年をチェックし、追加する学級数を入力して(半角の数字)、「登録」を押してください。<br>学級数の上限は20です。<br>学級名称: ●1.2.3… ○A.B.C… | 学級名が「ABC」表記の場合は、<br>【登録】の前に、学級名称を「ABC」に |
| ☑小学1年 登録済み 1 追加 2     学級     □中学1年 登録済み 1 追加 2                                                     | 切り替えてください。                              |
| 図小学2年 登録済み 2 追加 2       学級       □中学2年 登録済み 0 追加 学級         図小学3年 登録済み 2 追加 3       学級             | 作成したい学年のチェックボックスにチェック                   |
| <ul> <li>☑小学4年 登録済み 0 追加 1 学級</li> <li>☑小学5年 登録済み 2 追加 1 学級</li> </ul>                             | ↓ 【追加】欄に学級数を半角数字入力                      |
| ☑小学6年 登録済み 0 追加 2 学級                                                                               | ↓<br>【登録】を選択                            |
| 登録                                                                                                 | ······                                  |

#### 1.1D管理 【名簿ファイル作成】

#### ステップ2 名簿ファイルの作成

①【学級・生徒(児童)の設定】メニューに戻り、【生徒(児童)アカウント一覧】→【対象年度】を選択します。

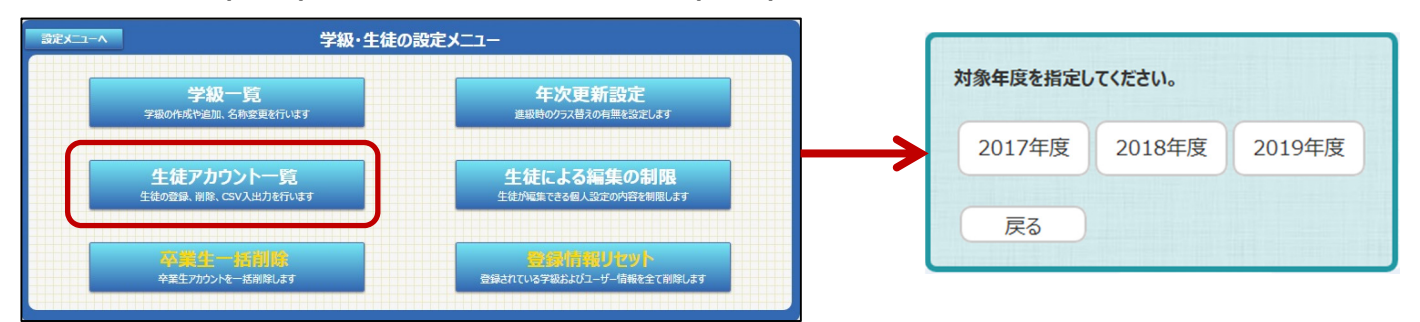

② 児童生徒が登録されていない学年を選び、【ファイル出力】を選択し、CSV形式の名簿フォーマットを出力します。 【名前を付けて保存】でデスクトップなどに保存しましょう。

| 学級・生徒の設定へ |       | 生徒フ           | アカウント一覧 | Ī     |   | 学級・生      | 徒の設定へ                     | アカウント一覧へ   |         |         | ファイル出 | 占力 |
|-----------|-------|---------------|---------|-------|---|-----------|---------------------------|------------|---------|---------|-------|----|
| 表示年度:2018 | 8年度   |               |         |       |   | 表         | 示年度 <b>:20</b> 江          | 18年度       |         |         |       |    |
| 学年:小学1    | 学年選択  | <br>学級: (全生徒) | 学級選択    | 登録生徒数 |   | 学纪        | 拝: 小学1                    | 学年選択       | 学級:     | (全生     | 学級選択  | 登  |
| アカウント追    | bu 77 | カウント編集 削      | 除 ファイ   | ル出力   | ≯ | 以 T<br>しま | <sup>、</sup> の対象をCS<br>す。 | Vファイル出力    | 出力      |         |       |    |
| I D       | 氏名    | 表示            | 名       | パスワード |   | #ID       | ,変更後ID,氏律                 | 名,表示名,パスワー | ド,状態,学生 | 年,学級,出席 | 番号    |    |

③ ②で保存したCSVファイルを開き、児童生徒の名簿を作成します。 作成した名簿ファイルは、デスクトップなどに【名前をつけて保存】しておきましょう。

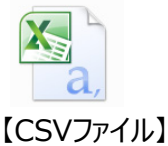

#### 【名簿の入力ルール】

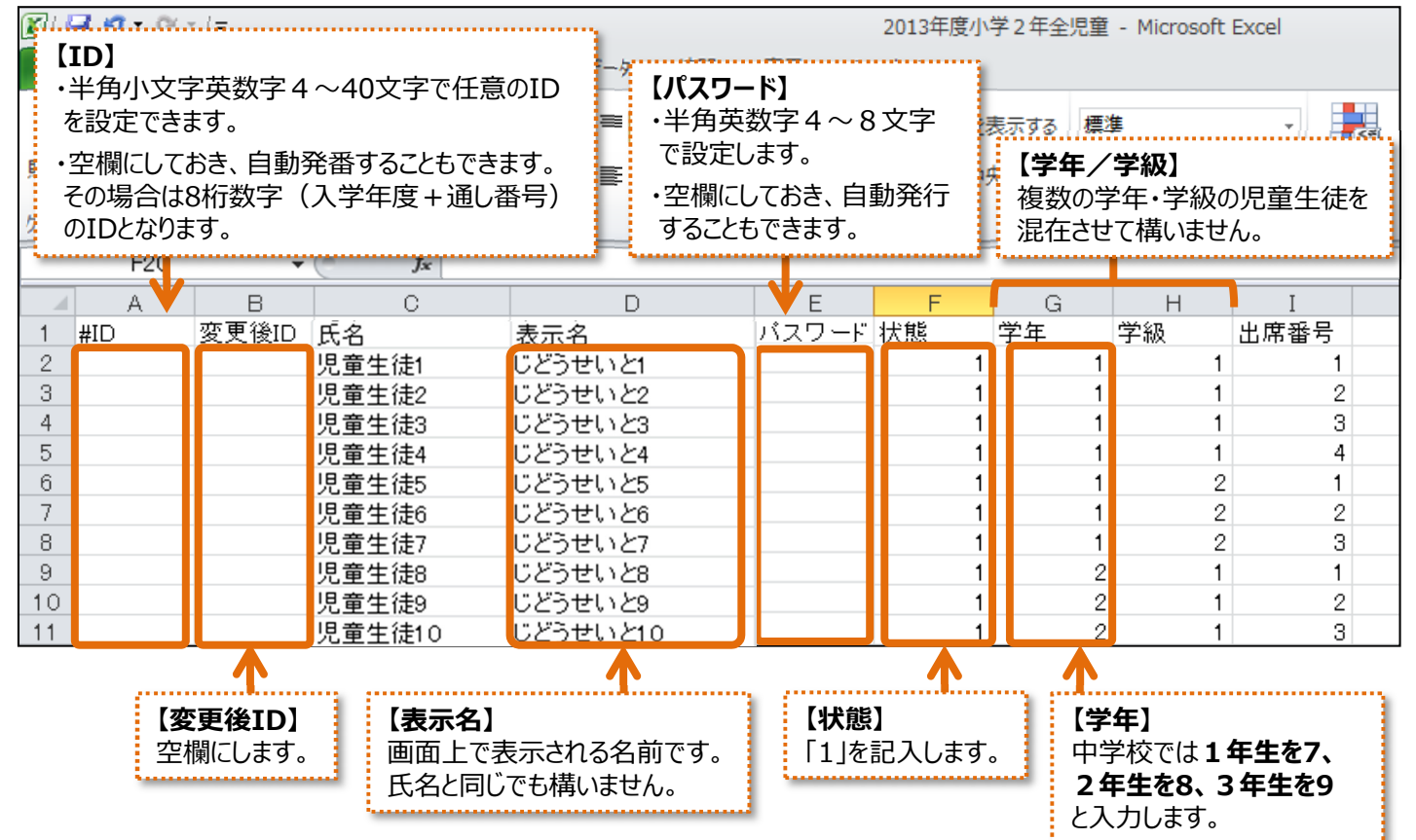

※氏名/状態/学年/学級は必ず入力が必要です。

※登録済のIDと重複するIDは使用できません。また、IDやパスワードは後から変更できます。(P8「ID・パスワードの変更」) ※データ量が多いと読み込みに時間がかかるため、1ファイルあたり10クラス(400名)程度にしておきましょう。

※発行されたパスワードは一覧で

確認しましょう

#### ステップ3 名簿ファイルの入力 ①【生徒(児童)アカウント一覧】に戻り、【ファイル入力】を選択します。 (※どの学年・学級が表示されている状態でも構いません) 学級・生徒の設定へ 生徒アカウント一覧 表示年度:2018年度 学年:小学1 学年選択 学級: (全牛徒) 学級選択 登録生徒数: 10名 学級未設定: 0名 削除 ファイル入力 **ID**検索 アカウント追加 アカウント編集 ファイル出力 出度 ② ファイル選択の【参照】を選択して、ステップ2で作成した名簿ファイルを開きます。 さ級・生徒の設定へ アカウント一覧へ ファイル入力 表示年度:2018年度 -括自動設定 ◆ファイル選択 (注意) 一括自動設定」は、ファイル選択の前に設定してください CSVファイルの表示名やパスワードを空欄にす 登録するCSVファイルを選択してください。 \*\*1日本の設定16、ファルル量がの利用に設定していてい。 \*\*1D\*が空欄の場合は、新規登録します。(1D目動付与) \*\*1D\*と変更後口でを両方指定した場合は、1Dを \*\*変更後口でに更新します。 \*ファイル出力と同形式のCSVファイルを読み込みます。 ると、一括自動設定ができます。 参照... □表示名が空欄の時に自動設定する [パスワードが空欄の時自動設定]に (氏名+10の下4桁) チェックを入れると、ランダムなパスワード マパスワードが空欄の時に自動設定する ●固定 1234 が自動設定されます。 ○ランダム英数字6~8桁

③作成した名簿ファイルの情報が表示されますので、内容を確認し、【登録】を選択します。

キャンセル

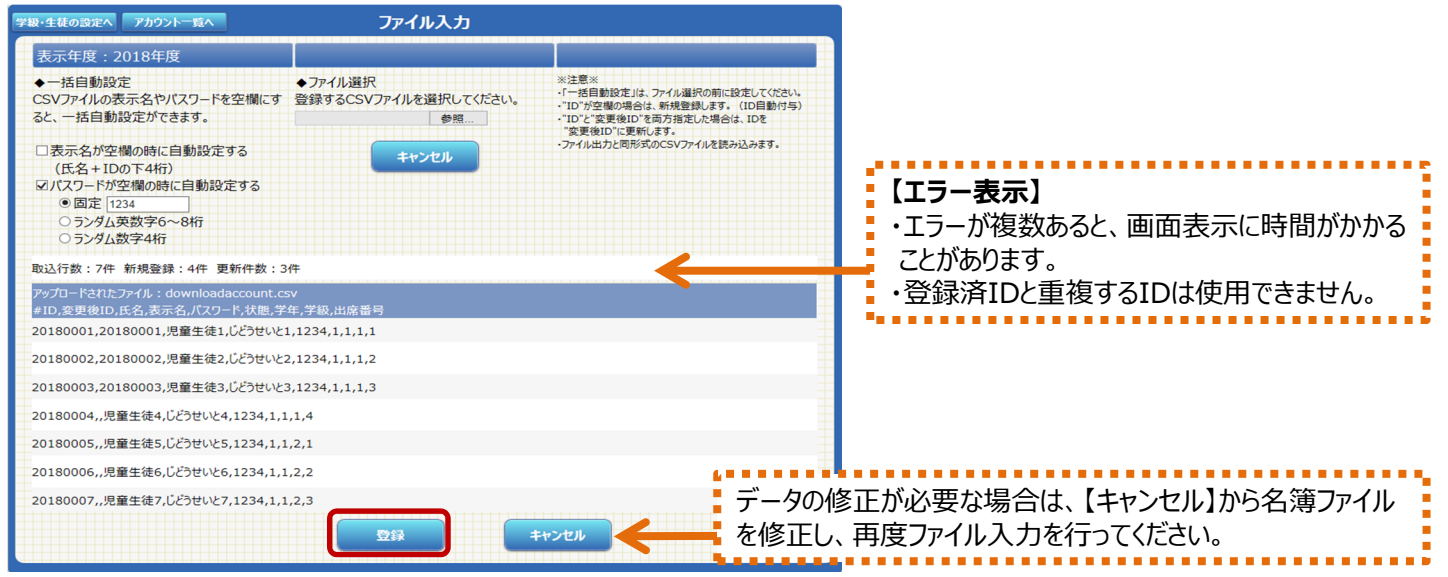

#### 児童生徒IDの管理・運用に

#### ■ID一覧の印刷

ランダム数字4桁

ID発行後に【生徒(児童)アカウント一覧】で任意の学年・学級を表示させ、【ファイル出力】を選択すると、 IDが記載された名簿一覧をCSV形式で保存・印刷することができます。ID管理に便利です。

| 1 | A        | В        | С      | D        | E     | F  | G  | Н  | I    |
|---|----------|----------|--------|----------|-------|----|----|----|------|
| 1 | #ID      | 変更後ID    | 氏名     | 表示名      | バスワード | 状態 | 学年 | 学級 | 出席番号 |
| 2 | 20090066 | 20090066 | 島影 聡子  | しまかげ さとこ |       | 1  | 5  | 14 | 1    |
| 3 | 20090067 | 20090067 | 山猫 太郎  | やまねこ たろう |       | 1  | 5  | 14 | 2    |
| 4 | 20090068 | 20090068 | 兎野 みみ  | うさぎの みみ  |       | 1  | 5  | 14 | 3    |
| 5 | 20090069 | 20090069 | 犬野 散歩  | いぬの さんぽ  |       | 1  | 5  | 14 | 4    |
| 6 | 20090070 | 20090070 | 近藤 フラン | こんどう ふらん |       | 1  | 5  | 14 | 5    |
| - |          |          |        |          |       |    |    |    |      |

#### IDカード作成

【設定】メニューの【IDカード印刷】から、児童生徒の名前・ID・パスワードを記載したIDカードを簡単に発行できます。(P12「IDカードを発行する」)

※中学生は、学年が7、8、9と表示されますのでご注意ください。

| <sup>∅</sup> 児童ID →        |  |
|----------------------------|--|
| パスワード                      |  |
| 年    組。名前                  |  |
| ※パスワードはほかの人におしえないようにしましょう。 |  |

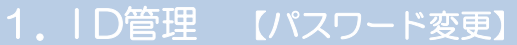

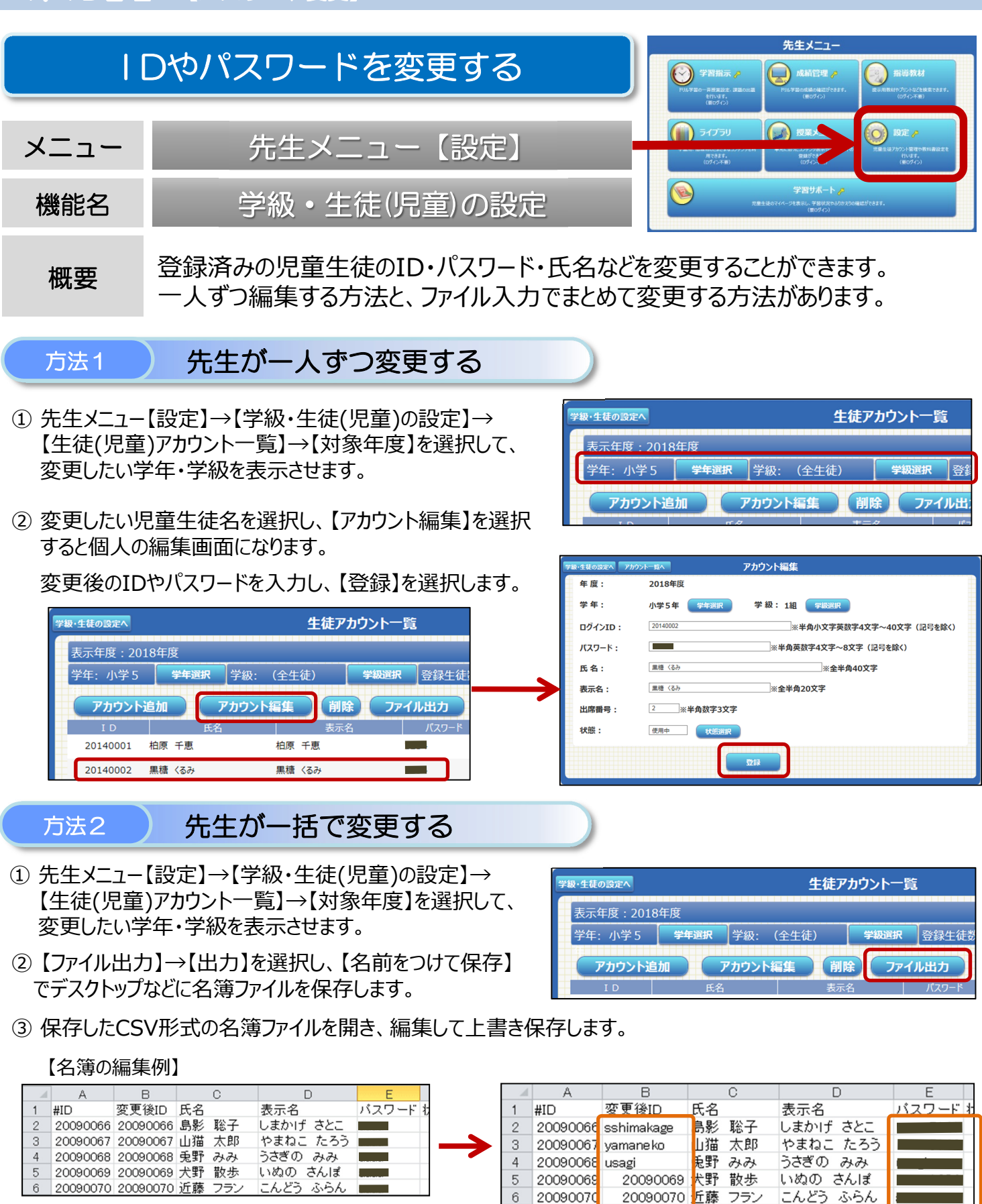

#### 【IDを変更する場合】

「ID」欄は変更せず、「変更後ID」欄に任意のID(半角小文字英数字4~40文字) を入力します。

④ 【生徒(児童)アカウント一覧】で【ファイル入力】を選択し、【参照】から編集した名簿ファイルを読み込みます。 【登録】を選択すると、変更は完了です。

【パスワードを変更する場合】

新しいパスワード(半角英数字 4~8文字)を入力します。

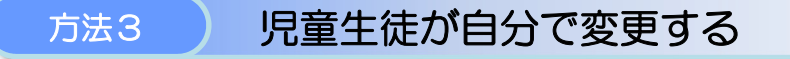

- 児童生徒にアカウント編集権限を与えることで、児童生徒が自らパスワードなどを変更できる ようになります。
- ① 先生メニュー【設定】→【学級・生徒(児童)の設定】→【生徒(児童)による編集の制限】を選択します。

| <sup>先生メニーへ</sup> 設定                           | ×=1-                         | 設定メニューへ | 学級・生徒                                    | の設定メニュー                                     |
|------------------------------------------------|------------------------------|---------|------------------------------------------|---------------------------------------------|
| 学級・生徒の設定<br>学級の作品や児童主徒の登録を行います                 | 教科書設定     お使い教育器会社を設定します     | → ■     | 学級一覧<br>学級の作成や追加、名称変更を行います               | 年次更新設定<br>道思時のクラス替えの有無を設定します                |
| 10カード印刷<br>各前・ロッパスフードを記載した。児童生徒用の<br>カードを発行します | 京庭学習サービス<br>チベコードや場然先を確認できます |         | <b>生徒アカウント一覧</b><br>生徒の登録、崩除、CSV入出力を行います | <u>生徒による編集の制限</u><br>生徒が編集できる個人気法での特容を期限します |
|                                                |                              |         | <b>卒業生一括削除</b><br>卒業生アカウント€−括削除します       | 会研情報/リセット<br>登録されている学校およびユーザー情報を全て制除します     |

② 編集権限を与えたい項目の【許可する】にチェックを入れ、【設定】を選択します。

| 学級・主徒の設定へ | 生徒による編集の制限 |                |  |  |  |  |
|-----------|------------|----------------|--|--|--|--|
|           | 生徒が個人設定で新  | 嘉集できる内容を変更します。 |  |  |  |  |
| 所属学級の編集:  | ◎許可する      | ○許可しない         |  |  |  |  |
| 出席番号の編集:  | ◎許可する      | ○許可しない         |  |  |  |  |
| パスワードの編集: | ●許可する      | ○許可しない         |  |  |  |  |
| 表示名の編集:   | ○許可する      | ◎許可しない         |  |  |  |  |
|           |            |                |  |  |  |  |
|           |            |                |  |  |  |  |

■ 権限付与後は、児童生徒は自身のページの【設定】からパスワードなどを変更できます。

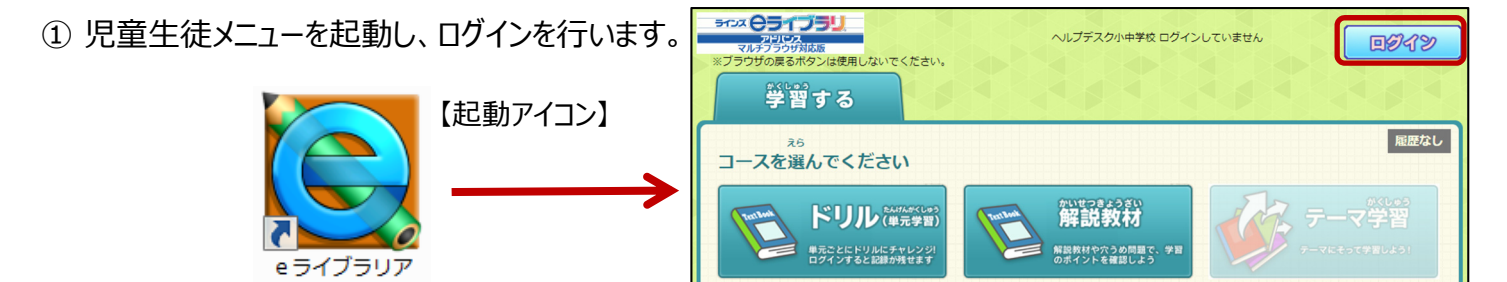

② 右上の【設定】を選択すると、【大切な設定】が開きます。 「新しいパスワード」の欄にパスワードを入力して【設定】を選択します。

ドバンス

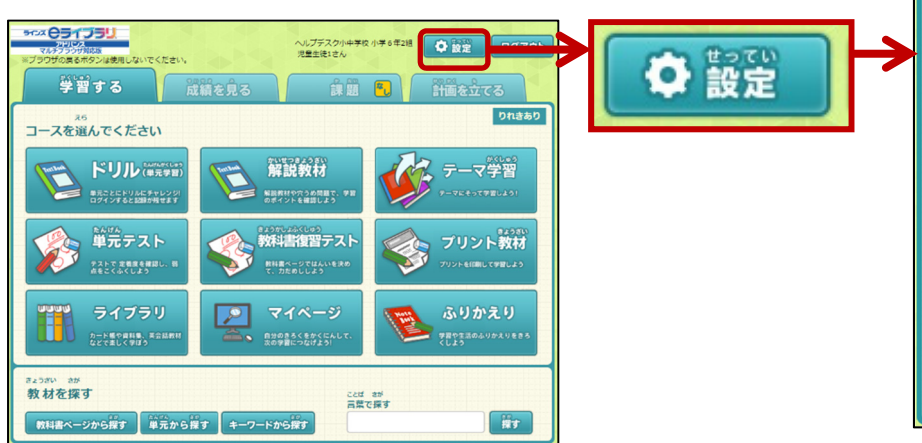

| までの<br>大切な設定       |
|--------------------|
| 学年:                |
| クラス:<br>「1組 クラスを厳ぶ |
| 出席番号:              |
| 名前:<br>無糖 <るみ      |
| 設定                 |
| 新しいパスワード:          |
| 再入力:               |
| 設定                 |
|                    |

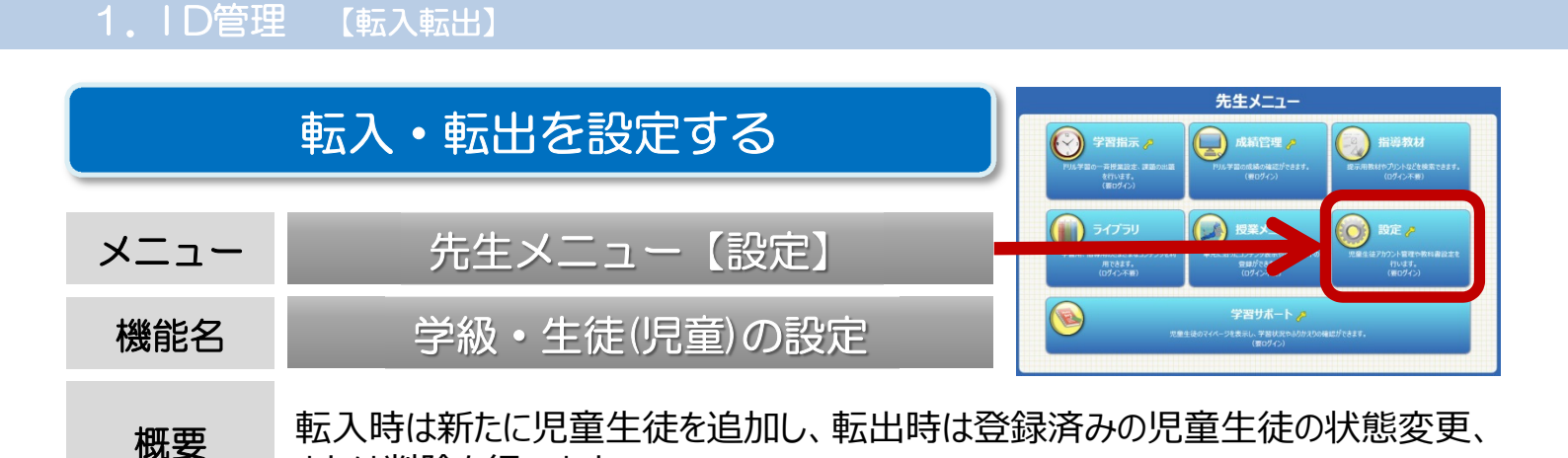

転出の処理

または削除を行います。

- ① 先生メニュー【設定】→【学級・生徒(児童)の設定】→【生徒(児童)アカウント一覧】→【対象年度】を選択して、 変更したい学年・学級を表示させます。
- ②【生徒(児童)アカウント一覧】で、転出した児童生徒名を選択し、【アカウント編集】を選択します。 個人の編集画面から、下段の【状態】を「転出」に変更し、【登録】を選択します。

| 学級・生徒の設定へ               | 生徒アカウント一覧         |   | 学級・生徒の設定へ アカウ | シトー覧へ      | アカウント編集 | t.         |      |     |
|-------------------------|-------------------|---|---------------|------------|---------|------------|------|-----|
|                         |                   |   | 年度:           | 2018年度     |         |            |      |     |
| 2010年度<br>学年・小学 5 学年選択  |                   | = | 学年:           | 小学5年 学年選択  | 学級:     |            |      |     |
| J+. 1153                |                   |   | ログインID :      | 20140002   |         | 状態を選択してくださ | 5610 |     |
| アカウント追加                 | アカウント編集 削除 ファイル出力 |   | パスワード:        |            | *       | 使用中        | 使用停止 | 留学中 |
| ID 氏名<br>20140001 柏原 千東 |                   |   | 氏名:           | 黒穂(るみ      |         | 卒業         | 転出   | 退学  |
| 20140002 用持 / 天子        |                   |   | 表示名:          | 黒穂 くるみ     | -/      |            |      |     |
| 20140002 黑帽 (307        | 無値(図の             | _ | 出席番号:         | 2 ※半角数字3文字 |         | キャンセル      |      |     |
|                         |                   |   | 状態:           | 転出 状態選択    |         |            |      |     |
|                         |                   |   |               |            |         |            |      |     |
|                         |                   |   |               |            | 登録      |            |      |     |
| 転入                      | の処理               | l |               |            |         |            |      |     |

- 先生メニュー【設定】→【学級・生徒(児童)の設定】→【生徒(児童)アカウント一覧】→【対象年度】を選択して、 変更したい学年・学級を表示させます。
- ②【生徒(児童)アカウント一覧】で、【アカウント追加】を選択します。 必要な情報を入力し、【1件登録】を選択すると、児童生徒が追加されます。 続けて追加を行う場合は、【連続登録】を選択します。

| 学級・生徒の設定へ |                                          | 生徒ア              | カウント一覧     |               |             | *                                     | «パスワ−ドを空 自動設定の条                       | 欄で登録する際には、<br>e件を選択します。 |   |
|-----------|------------------------------------------|------------------|------------|---------------|-------------|---------------------------------------|---------------------------------------|-------------------------|---|
| 表示年度:20:  | 18年度                                     |                  |            |               |             | T                                     |                                       |                         |   |
| 学年:小学5    | 学年選択 学級:                                 | (全生徒)            | 学級選択 登録生徒講 |               | 学級・生徒の設定へアク | クラントー覧へ                               | アカリント追加                               |                         | - |
| アカウント     | 追加 アカウン                                  |                  | 余 ファイル出力   | $\rightarrow$ | Estation -  | - 30、41日38002<br>□パスワード自動設<br>◎同じパスワー | には日本1000「4117<br>定<br>ドを連続使用 ◎英数字6~8桁 | 〒◎数字4桁                  |   |
| I D       | 氏名 一 一 一 一 一 一 一 一 一 一 一 一 一 一 一 一 一 一 一 | ねの チョ            | 名 パスワード    |               | 登録年度:       | 2018年度 🛛 🖛                            | 度選択                                   |                         |   |
| 20140001  | 旧床一志                                     | 旧床 一志            | _          |               | 学年:         | 小学5年 💡 🛱                              | 選択 学級:1組                              | 学级選択                    |   |
| 20140002  | 無幅(つの                                    | 赤値 ∖るの           |            |               | ラッグインID :   | ※ログインIDが空白の場合                         | ※半1<br>合は自動発行となります。                   | 角小文字英数字4文字~40文字(記号を除く)  |   |
|           |                                          |                  |            |               | パスワード:      |                                       | ※半角英数                                 | 字4文字~8文字(記号を除く)         |   |
|           |                                          |                  |            |               | 氏名:         | ラインズ太郎                                |                                       | ※全半角40文字                |   |
|           |                                          |                  |            |               | 表示名:        | ラインズ太郎                                | ※全半角20                                | 0文字                     |   |
| ×L        | 」クインIDを空催                                | 影して<br>登録        | すると、       |               | 出席番号:       | 13 ※半角数                               | 字3文字                                  |                         |   |
|           | Dか目動発番さ<br>入学年度+通し                       | :れます。<br>,番号(4 † | 行)の8桁数字    | >             | 状態:         | 使用中 数                                 | 「態選択                                  |                         |   |
|           | •••••                                    |                  |            | •••••         |             | 連続登録                                  | 1件登録                                  |                         |   |

#### 1. ID管理 【ID削除】

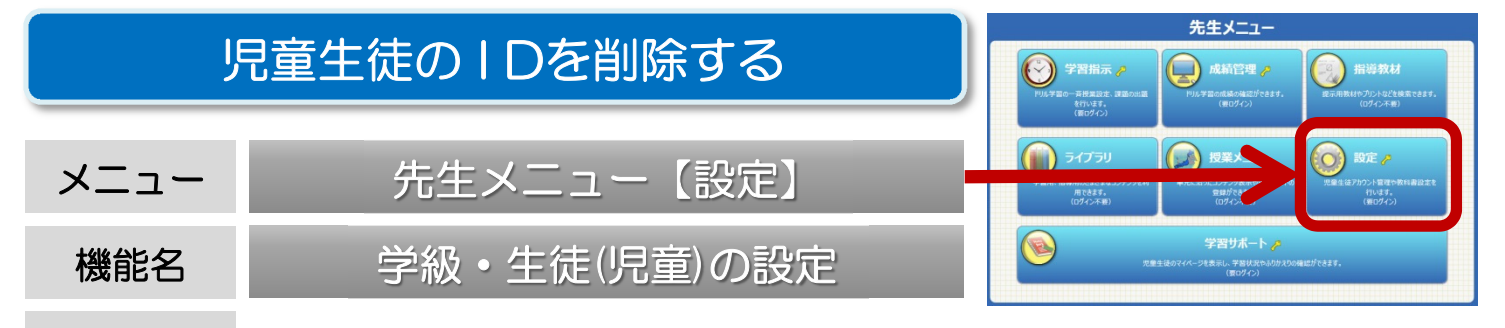

概要 登録済の児童生徒のIDを削除することができます。 IDを削除すると、学習履歴も全て消えてしまいます。

- 削除したIDは元に戻すことはできませんのでご注意ください。
- 最高学年は、年度末の自動進級処理で状態が「卒業」となりIDが無効になります。 データは残っていますので、「卒業生一括削除」で「卒業」のアカウントの削除を行ってください。
- ① 先生メニュー【設定】→【学級・生徒(児童)の設定】→【生徒(児童)アカウント一覧】→【対象年度】を選択して、 変更したい学年・学級を表示させます。
- ②【削除】を選択します。

| 学級・生徒の設定へ |       | 生徒ア       | "カウント一覧   |
|-----------|-------|-----------|-----------|
| 表示年度:201  | 8年度   |           |           |
| 学年:小学5    | 学年選択  | 学級: (全生徒) | 学級選択 登録生徒 |
| アカウント     | 自加 フ  | アカウント編集 削 | 除ファイル出力   |
| I D       | 氏名    | 表示        | 名 パスワード   |
| 20140001  | 柏原 千恵 | 柏原 千恵     |           |
| 20140002  | 黒糖〈るみ | 黒糖 くるみ    |           |

③ 削除する児童生徒にチェックを入れ、【アカウント削除実行】を選択します。

| <b>&amp;・生徒の設定へ</b> | アカウント一覧へ | 削除アカ      | ウント選択  |         |       |       |      |                   |
|---------------------|----------|-----------|--------|---------|-------|-------|------|-------------------|
| 表示年度:20             | 18年度     |           |        |         |       |       |      |                   |
| 学年:小学 5             | 学年選択     | 学級: (全生徒) | 学級選択 登 | 録生徒数:8名 | 学級未   | 设定: C | 名    |                   |
| 全て選択全               | て解除      |           |        |         | アカウン  | 削除実   | 行    |                   |
| I D                 | 氏名       | 表示名       | ٦٢     | スワード 状態 | 学年    | 学級    | 出席番号 |                   |
| 20140001            | 柏原 千恵    | 柏原 千恵     |        | 使用中     | 小学5年  | 1組    | 1    |                   |
| 20140002            | 黒糖〈るみ    | 黒糖 くるみ    |        | 使用中     | 小学5年  | 1組    | 2    | _ 💌               |
| 20140003            | 阿部 女     | 阿部 女      |        | 使用甲     | 小子5年  | 山和    | 3    | $\rightarrow$     |
| 20140004            | 鈴木 あけみ   | 鈴木 あけみ    |        | 使用中     | 小学5年  | 1組    | 4    |                   |
| 20140005            | 東 武史     | 東 武史      |        | 使用中     | 小学5年  | 1組    | 5    |                   |
| 20140006            | 遠藤 亮介    | 遠藤 亮介     |        | 使用停止    | 小学5年  | 1組    | 6    |                   |
| 20140007            | 大谷健一     | 大谷 健一     |        | 卒業      | 小学5年  | 1組    | 7    |                   |
| 20140008            | 渡辺 さくら   | 渡辺 さくら    |        | 転出      | 小学5年  | 1組    | 8    |                   |
| 全て選択 全              | て解除      |           |        |         | アカウント | 削除重   | 2/T  | 【削除】を選択すると、元に戻すこ  |
| 確認面面                | iが表示さ    | します。内容を確  | 認し、【削  | 除】を選択し  | ,ます。  |       |      | とはできませんので、ご注意ください |

| 学級・ | 生徒の設定へ   | アカウント一覧へ |             | 削除アカウン   | ット一覧 |     |      |    |      |
|-----|----------|----------|-------------|----------|------|-----|------|----|------|
|     |          | 次のア      | カウントを削除します。 | よろしいですか? |      |     | 削    | 除  |      |
|     | I D      | E.       | 名           | 表示名      | パスワー | ド状態 | 学年   | 学級 | 出席番号 |
| -   | 20140005 | 東 武史     | 東 武史        | 2        |      | 使用中 | 小学5年 | 1組 | 5    |

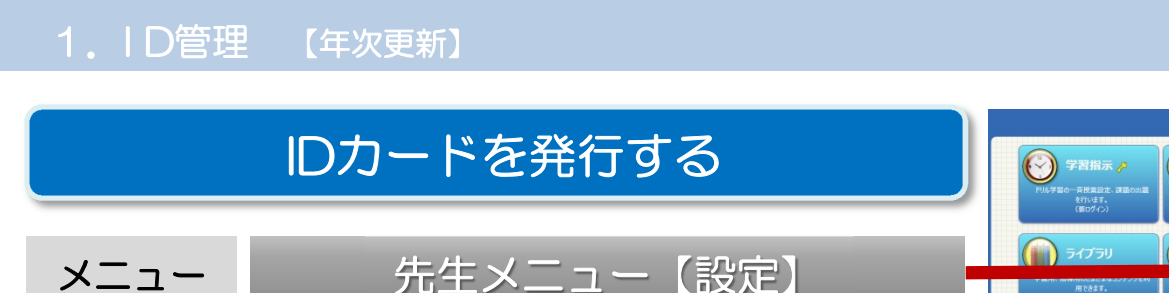

概要 登録済みの児童生徒の氏名・ID・パスワードが記載されたIDカードを自動発行 することができます。家庭学習サービス用のカードも発行できます。

先生メニュー

指導教材

**\_**)

① 先生メニューを起動します。次に右上の【ログイン】を選択して、先生ログインを行います。 (P3「先生メニュー/起動/ログイン方法」)

②【設定】→【IDカード印刷】を選択します。

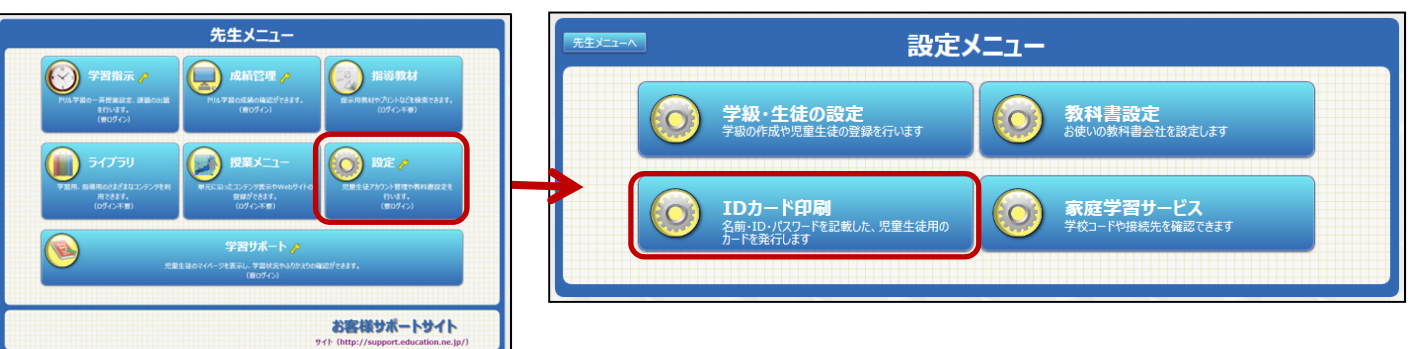

③ IDカードを発行したい学年・学級を選択します。 次に、パスワードの表示方法、家庭学習用情報(学校コード・アドレス)表示の有無を選択します。 画面下部のプレビュー内容を確認し、【プリント】を選択します。

| 設定メニューヘ                                                                                                    | 設定メニューへ IDカード印刷                               |  |  |  |  |  |  |  |
|----------------------------------------------------------------------------------------------------|-----------------------------------------------|--|--|--|--|--|--|--|
| 表示年度:2018年月パスワード表示の有望                                                                                                    | 無を選べますというないで、学年表示の有無を選べます                     |  |  |  |  |  |  |  |
| 学年:小学5年                                                                                                    | 学年選択 学級: (全生徒) ¥ 学級選択                         |  |  |  |  |  |  |  |
| パスワード: ●表示する ●空白                                                                                                    | 学年: ●表示する ●表示しない                              |  |  |  |  |  |  |  |
| 学校コード(家庭): ●表示する ●表示                                                                                                    | しない 切り取り線: ● 点線 ● 四隅                          |  |  |  |  |  |  |  |
| <ul> <li>※IEをご用の場合、ファイル&gt;ページ設定から次の調 ・「背景・イメージを印刷する」をONにする ・「縮小して全体を表示できるようにする」をONにする     家庭学習用学校コード、アドレス表示の     有無を選べます</li> </ul> | 設定を行ってください。<br>A IDカード印刷した際の切り取り線を選べます<br>D   |  |  |  |  |  |  |  |
|                                                                                                    |                                               |  |  |  |  |  |  |  |
|                                                                                                    |                                               |  |  |  |  |  |  |  |
| ラインス 〇ラインラリ ※パスワードはほかの人に<br>シリリシス おしえないようにしましょう                                                                                      | 5. 2010年 ポパスワードはほかの人に<br>プログロタード おしえないようにしまう。 |  |  |  |  |  |  |  |
| アドレス https://katei.kodomo.n                                                                                                    | ne.jp אדע https://katei.kodomo.ne.jp          |  |  |  |  |  |  |  |
| 学校コード<br>(家庭学習用)                                                                                                    | 0 学校コード 1234567890<br>(家庭学習用)                 |  |  |  |  |  |  |  |
| ログインID 20140001                                                                                                    | ログインID 20140002                               |  |  |  |  |  |  |  |
|                                                                                                    |                                               |  |  |  |  |  |  |  |

※Internet Explorerをお使いの場合、ファイル>ページ設定で「背景・イメージを印刷する」をONにしてください。 ※印刷の総ページ数を確認したい場合、ブラウザの「印刷プレビュー」機能を使って確認してください。

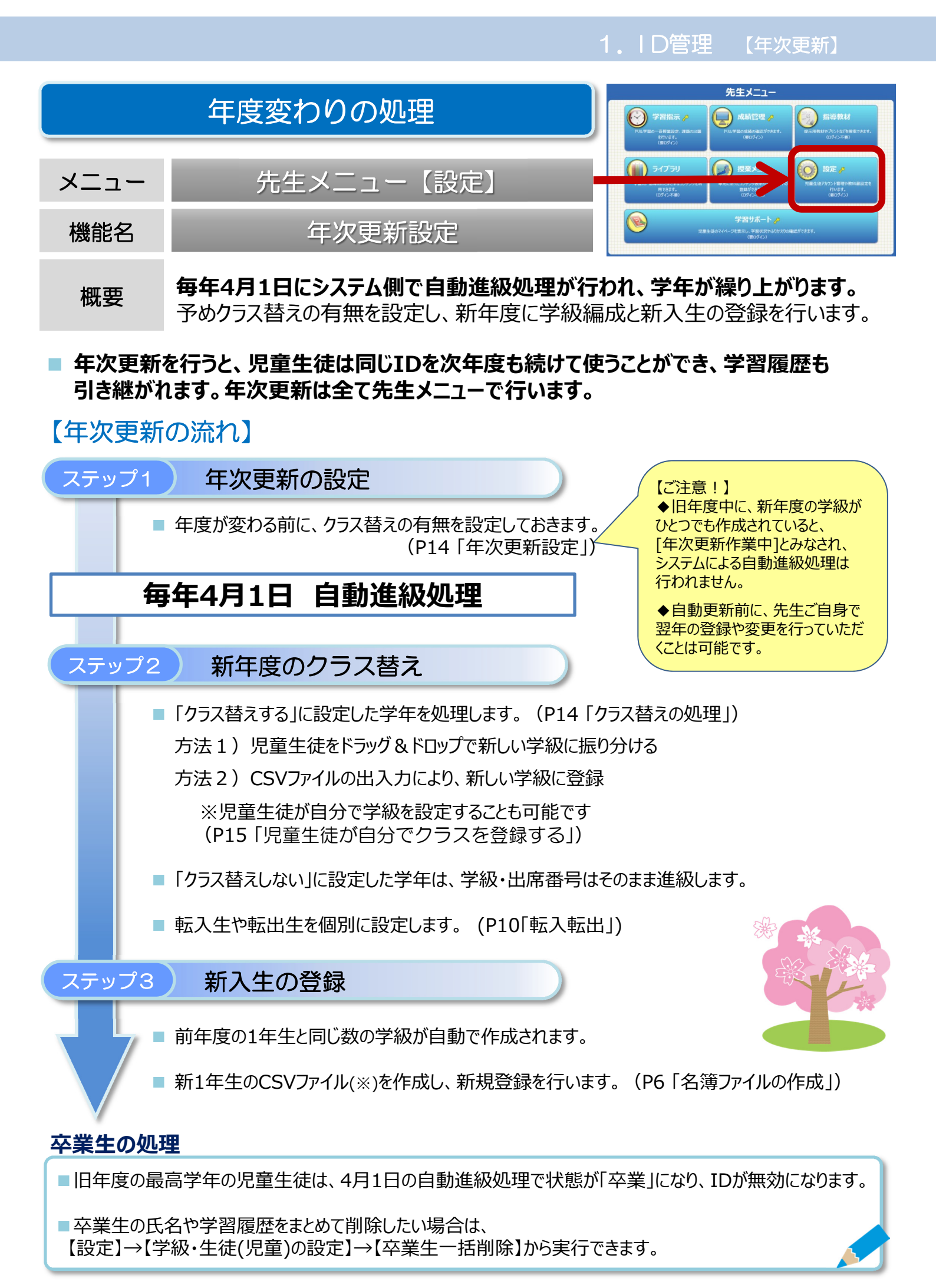

## 年次更新設定

- 前年度のうちに、学年ごとのクラス替えの有無を設定します。
- ① 先生メニュー【設定】→【学級・生徒(児童)の設定】→【年次更新設定】を選択します。
- ②【全学年一括設定】または【学年個別設定】を選び、クラス替えの有無にチェックを入れ、【設定】を選択します。

| ・生徒の設定へ                                                                                                    | 年                                                                                         | 欠更新設定                                        |                        |
|----------------------------------------------------------------------------------------------------|-------------------------------------------------------------------------------------------|----------------------------------------------|------------------------|
| <ul> <li>         ・クラス替えする⇒学科         ・クラス替えしない⇒Ⅱ         ・クラス替えしない⇒Ⅱ         ・初期設定では、「         ・</li> </ul> | ウントは、毎年4月1日に目動的に<br>別に所属しない「未設定」の状態で進級します。<br>3年度と同じ学級のまま進級します。<br>2年一括設定」「クラス替えしない」に設定され | 11つ上の子牛に進級します<br>進級後、「学級編成」やファイル入出す<br>ています。 | <u>その際の2</u><br>で学編の設定 |
| 設定方法:                                                                                                    | ○全学年一括設定                                                                                  | ◎ 学年個別設定                                     |                        |
| 小学1年 🔿 小                                                                                                    | 学2年: ○クラス替えする                                                                             | ●クラス替えしない                                    | 「学年個別設定」にした場合は、        |
| 小学2年 🔿 小                                                                                                    | 学3年: ●クラス替えする                                                                             | ○クラス替えしない                                    | 学年ごとにクラス替えの有無を設定します。   |
| 小学3年 빠 小                                                                                                    | 学4年: つクラス替えする                                                                             | ◎ クラス替えしない                                   |                        |

クラス替えの処理

■「クラス替えする」に設定した場合、児童生徒を新しい学級に割り振る作業が必要です。 この作業には3通りの方法があります。

方法1 ) ドラッグ&ドロップで振り分ける

- 【学級編成】を使うと、前年度の児童生徒リストから、ドラッグ&ドロップで新しい学級に 児童生徒を振り分けることができます。
- ① 先生メニュー【設定】→【学級・生徒の設定】→【学級一覧】を選択し、現行年度(新年度)を選択します。
- ② 児童生徒を振り分けたい学級を選び、【学級編成】を選択します。

| 学級・生徒の設定 | Rogra 学級一覧 |         |               |      |                          |         |   |
|----------|------------|---------|---------------|------|--------------------------|---------|---|
| 表示年度     | 2015年度 🗟   | 经绿学級数:2 |               |      |                          |         |   |
| 学級i      | em 🗧       | 学級削除    | 学級名称変更        | 2 担任 | 設定                       | 学級編成    |   |
| 番号       | 学年         | 学年名称    | 次入1家<br>学級No. | 学級名称 | <u>少さ79970ではと</u> む<br>生 | •<br>徒数 |   |
| 1        | 5          | 小学5年    | 1             | 1組   |                          | 0       | # |
| 2        | 5          | 小学5年    | 2             | 2組   |                          | 0       |   |
|          |            |         |               |      |                          |         |   |

③ 前年度の児童生徒リストの中から、対象学級に登録させたい児童生徒を選んで移動します。 移動が完了したら、最後に【設定】を選択します。

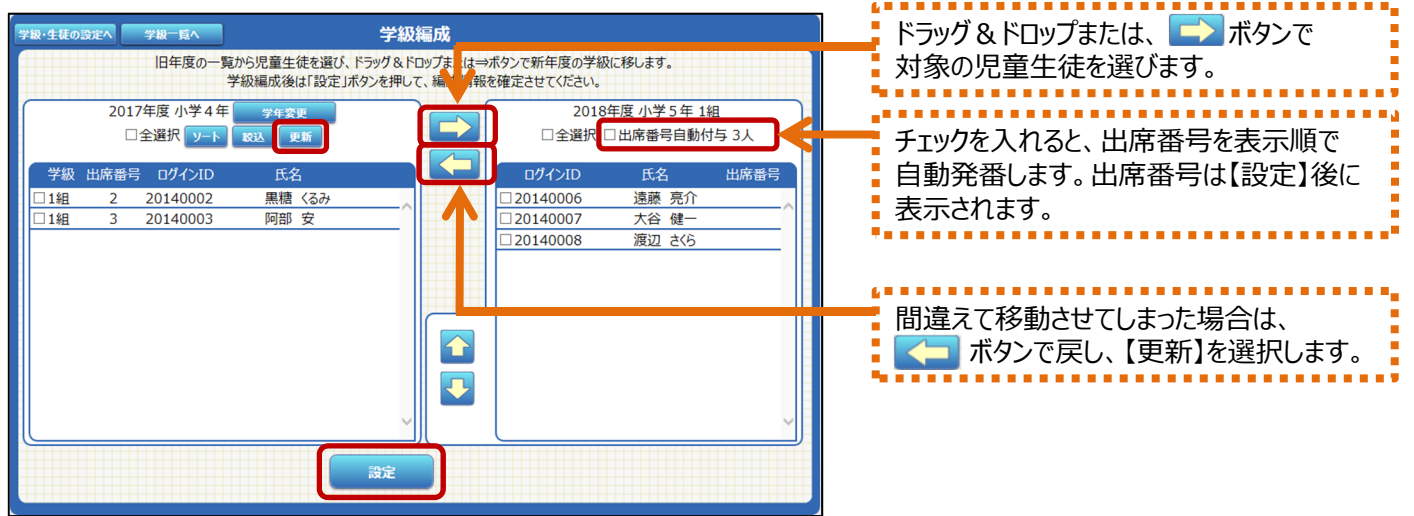

## 方法2 CSVファイルで編集する

CSVファイルの出入力で新学級に割り振る場合は、アカウント一覧から【ファイル出力】し、新年度の情報に変更した後、【ファイル入力】で読み込んでください。 (P8「IDやパスワードを変更する」-方法2)

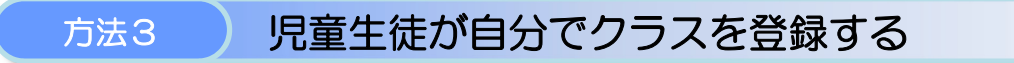

#### ■学級未設定の場合、新年度に児童生徒が自分でクラスを設定することもできます。 あらかじめ、先生メニュー【学級・生徒の設定】→【生徒による編集の制限】を設定してください。 (po「旧意生徒が自分で変更する」)

(P9「児童生徒が自分で変更する」)

① 児童生徒メニューを起動したら【ログイン】を選択し、新年度の学年を選択します。

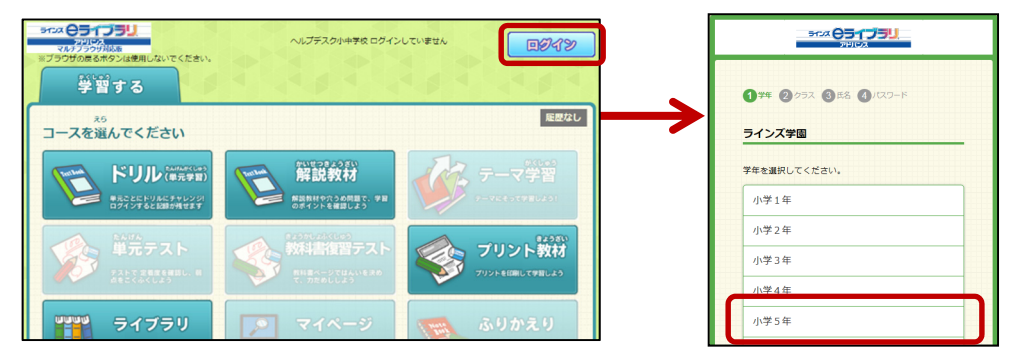

② 児童生徒のリストから自分を選択しログインします。リストから探すのが難しい場合は、【前年度のクラス選択へ】を 選択し、前年度のクラス・氏名を選択してログインします。

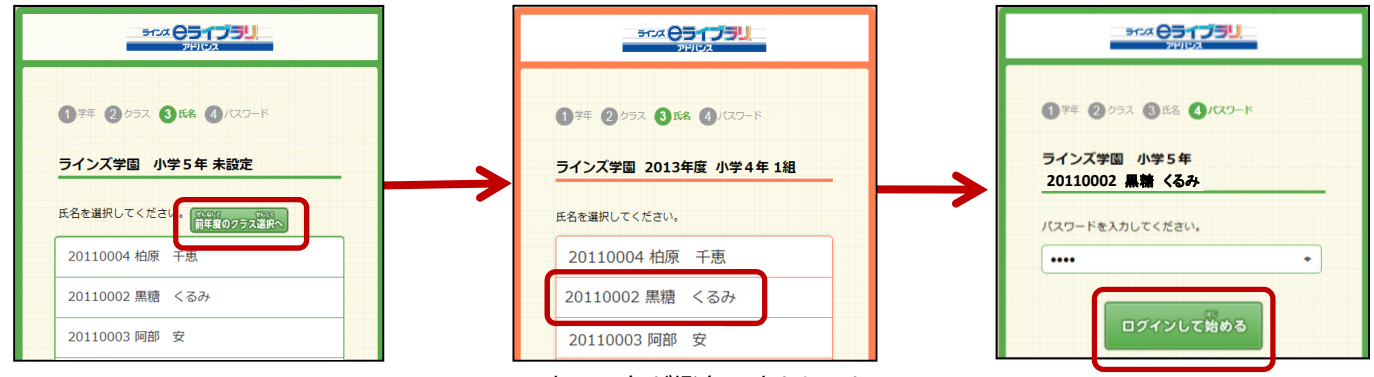

※表示の色が橙色に変わります

③ クラス設定画面のウィンドウが表示されますので、新年度のクラスを選択し、出席番号を入力したら【設定】を 選択します。 ※クラス登録は必須ですが、出席番号は空欄でも登録できます。

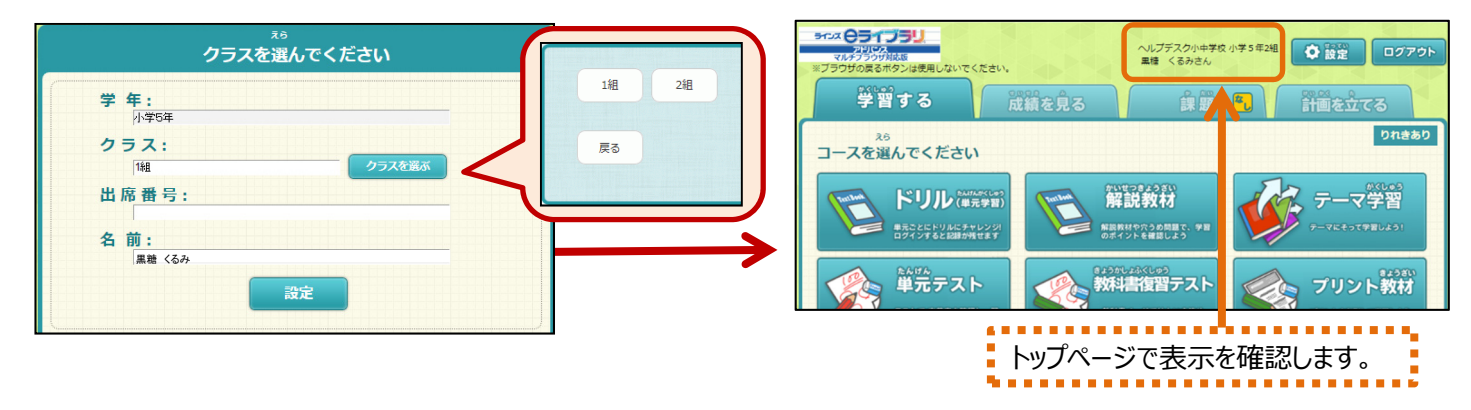

# 年次更新に関するFAQ

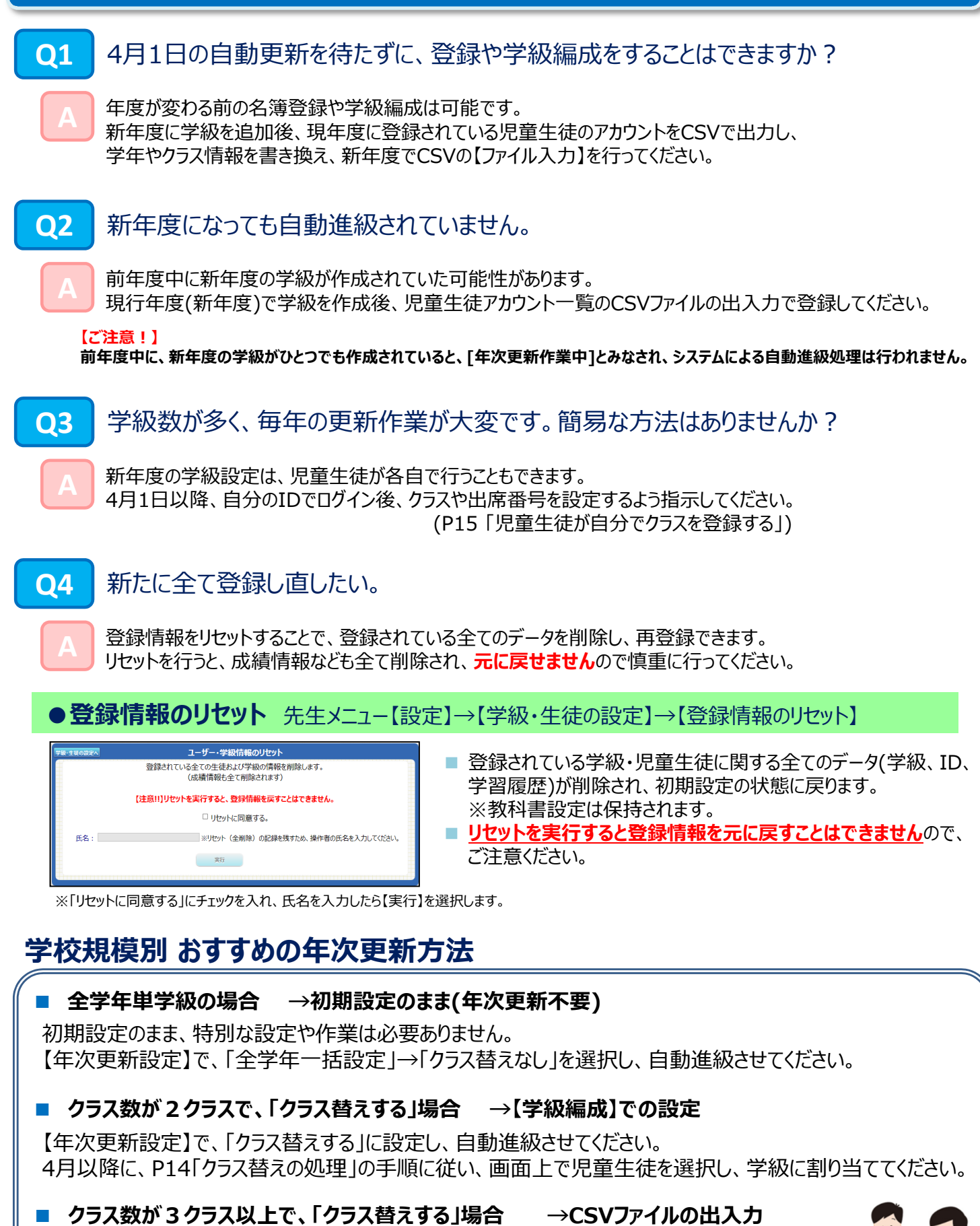

【年次更新設定】で、「クラス替えする」に設定し、自動進級させます。 4月以降に、前年度の 名簿をCSVで出力し、学級や出席番号を編集後、新年度で【ファイル入力】します。

|     | ログイン方式を変更する | へルプデスがJ-中等約                                              | 学校特殊れたユー<br>アカウント数定 ログアウト                                                                       |
|-----|-------------|----------------------------------------------------------|-------------------------------------------------------------------------------------------------|
| ×=  | 学校管理者メニュー   | 学校補税のまま -<br>泉市のアガウンホ -<br>のイフランの設定を行い<br>学校サポート 用意の交ぶ - | 学校名・学年名称の放空を示します       年后別5次       先生の7772/小 設定容示します       ・・・・・・・・・・・・・・・・・・・・・・・・・・・・・・・・・・・・ |
| 機能名 | 学校情報の設定     | 学校·家庭副務7-ビス設定活用                                          | マロン・ビス設定<br>学習/年税助力設定を行います                                                                      |

概要 児童生徒のログイン方式には、氏名やIDを選択する方法と、IDを入力する方法の 2通りがあります。初期設定は「ID選択方式」になっています。

| D選択方式                                                                         | ログインID入力方                   | 式 |
|-------------------------------------------------------------------------------|-----------------------------|---|
| 学年・学級・ID・表示名<br>の一覧が表示され、一覧<br>から選択してログインを<br>行います。<br>パスワードのみ入力が<br>必要となります。 | IDとパスワードを入力して<br>ログインを行います。 |   |

### ■ 学校管理者メニューでログイン方式を変更することができます。

- ① 学校管理者メニューを起動して、ログインを行います。 (P3 「学校管理者メニュー/起動/ログイン」)
- ②【学校情報の設定】→【ログイン方式の設定】を選択します。

| 学校管理者大ユー                               | 学校管理者メニュー>学校情報の設定 |
|----------------------------------------|-------------------|
| ヘルフェスクリーサキャス アガラン小数定 ロクアウト             | 基本情報を設定します        |
| 学校情報の設定 学校常報の設定 学校常報の設定                | 学校の名称と種別の設定を行います  |
| 年度毎の設定を行います ―――― 年度別設定                 | 学年名の設定を行います       |
| 先生のアカウント 先生のアカウント 設定を行います              |                   |
| eライブラリの設定を行います ――――                    |                   |
| 学習サポート機能の設定 学習サポート機能の設定を行います           |                   |
| 学校・家庭連携サービス設定を行います ――――― 学校・家庭連携サービス設定 |                   |
| 学習・年機能の設定を行います                         | 学校管理者とつった見る       |
|                                        |                   |

③ 利用したい方式を選び、【設定】を選択します。

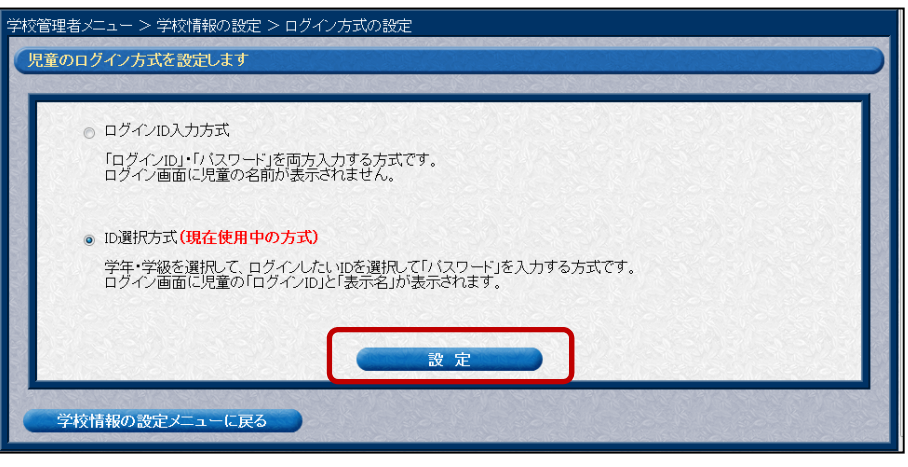

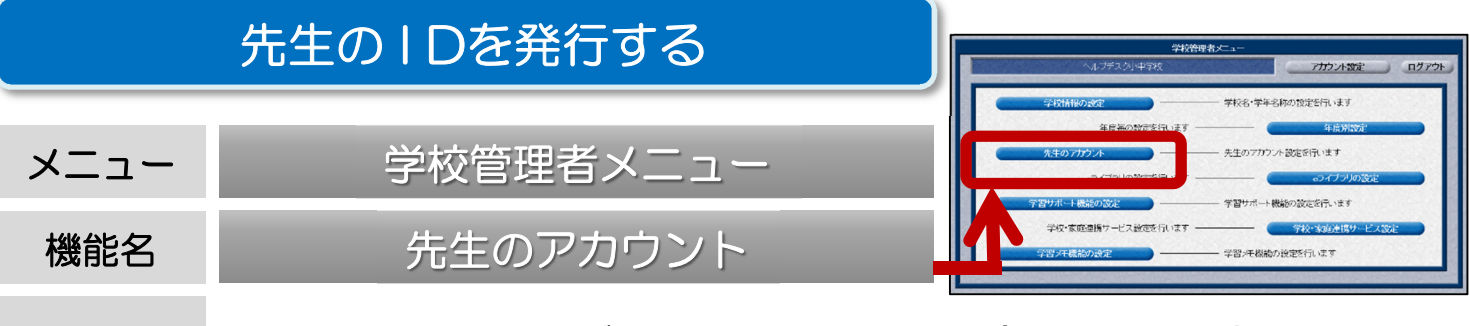

概要 初期設定では、先生IDがひとつ登録されています。(表示名「校長」) 先生IDは追加することができます。

#### ■ 学校管理者メニューでは、先生IDを発行・編集することができます。

- ① 学校管理者メニューを起動して、ログインを行います。 (P3「学校管理者メニュー/起動/ログイン」)
- ②【先生のアカウント】を選択すると、先生アカウントの一覧が表示されます。

| E Carles E                             |
|----------------------------------------|
|                                        |
| 10-11-10-1-10-1-10-1-10-1-10-1-10-1-10 |
|                                        |
|                                        |
|                                        |
|                                        |
|                                        |

③ 【先生の追加】を選択すると、手入力で1IDずつ発行することができます。 必要項目を記入し、【登録】を選択します。※IDは自動発番されます。

| 校管理者メニュー > 先生アカウント設定 > 先生アカウントの追加<br>先生アカウントの追加                                                  | [ 小犬 肯尼 ]                                                   |
|--------------------------------------------------------------------------------------------------|-------------------------------------------------------------|
| ID(予定)     100006     パスワードを自動設定       ランダムに自動脱生 ◎ 同じパスを連続使用       氏名     先生1       メニック     ケ生1 | 先生アカウントを削除することはできません。<br>使用しない場合は、状態の【使用中】以外を<br>選択します。     |
|                                                                                                  |                                                             |
| 担当学級     未設定・       登録       先生7カウント設定に戻る                                                        | 【担当学級】<br>担当学級を設定すると、成績管理やふりか<br>えりの入力で、担当学級が最初に表示され<br>ます。 |

#### ■まとめて発行する場合

【ファイルへ出力】でCSV形式の名簿ファイルを出力します。そのファイルを編集し、デスクトップなどに保存します。 次に、【ファイルから入力】→【ファイル選択】で、保存したファイルを読み込みます。

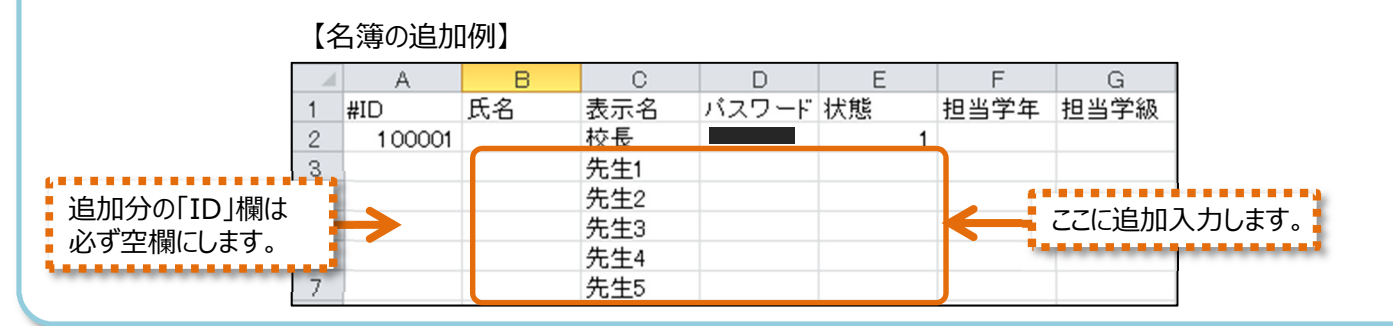

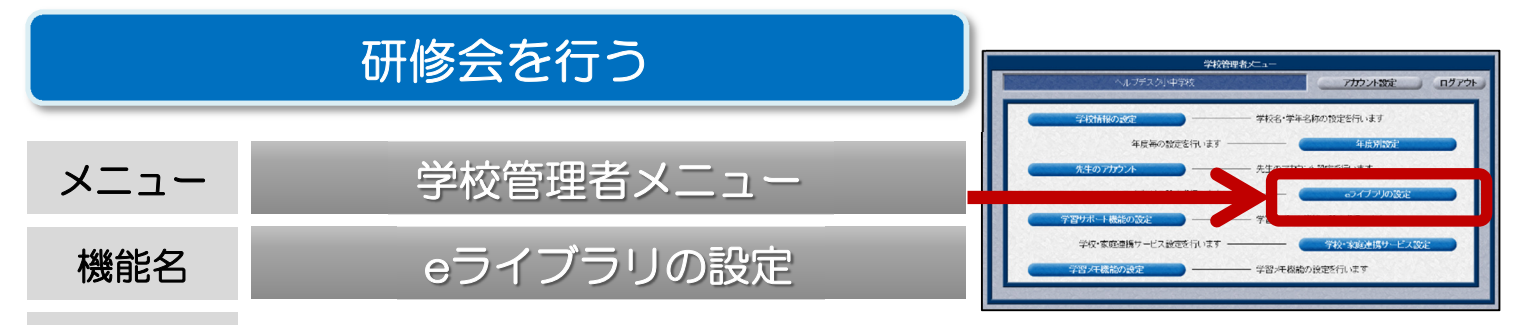

概要 eライブラリの研修会を行う際に、ログインしての操作体験を行っても学習履歴が 残らないよう、研修会専用モードに切り替えることができます。

- ■「研修会モード」になっている間は、本来の所属児童生徒のIDは利用できません。 研修会終了後には、必ず通常モードに戻しましょう。
- ① 学校管理者メニューを起動して、ログインを行います。 (P3「学校管理者メニュー/起動/ログイン」)
- ②【eライブラリの設定】→【運用モードの設定】を選択します。

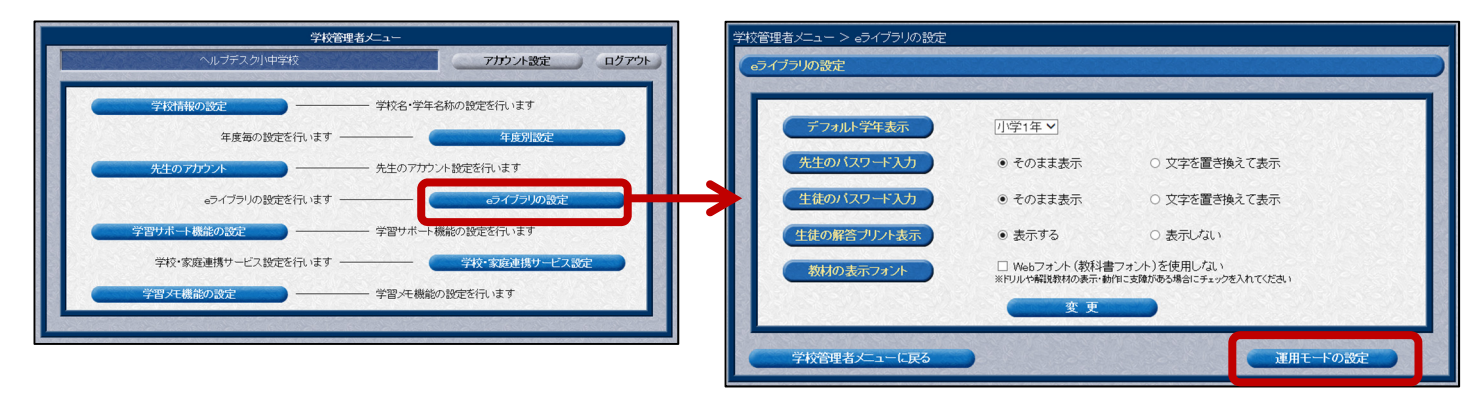

③ 現在の運用モードが表示されますので、【講習会・研修会用に変更】を選択します。 研修会モードに変更すると、画面の外枠がオレンジ色に変わります。 【研修会用ユーザを作成】を選択して、操作体験用ダミーユーザーを作成します。

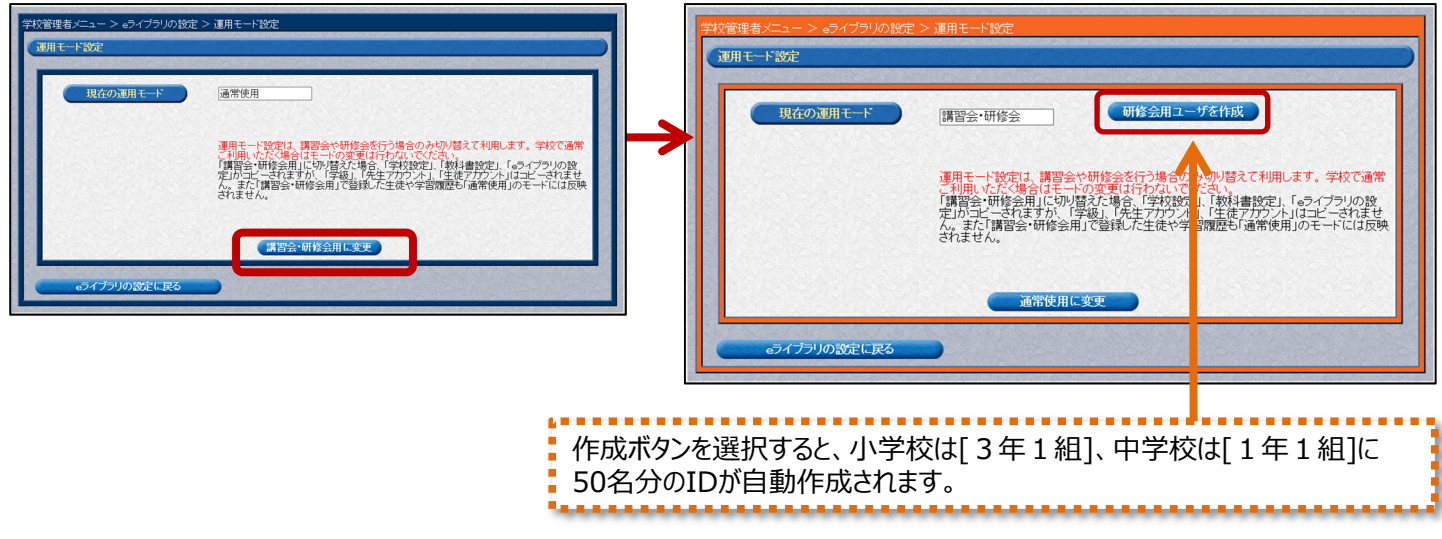

#### 講習会テキストについて

■講習会テキストはお客様サポートサイトの【マニュアル】から印刷が可能です。

■【お客様サポートサイト https://support.education.ne.jp/ela/】

# 「家庭学習サービス」でできること

- ラインズeライブラリアドバンスをご導入いただいている学校に通う 児童生徒とその保護者の方は、 <mark>無償</mark>でご利用いただけるサービスです。
- インターネットを通じて、ご家庭や公共施設のパソコンなどから、ドリル学習 などをいつでも行うことができます。インストール作業の必要はありません。

■ 自学習の習慣づけにはもちろん、不登校対策としてもお使いいただけます。

#### 家庭学習ページの開き方

① インターネットを起動し、【 https://katei.kodomo.ne.jp 】を開きます。

② 学校コードと児童生徒用ID・パスワードを入力して、ログインします。

※家庭学習サービスで利用できるコンテンツは、学校のeライブラリとは異なります。 家庭専用のコンテンツも収録されています。

※学校と家庭の学習履歴は別に残ります。ただし、テーマ学習のみ、学校と家庭の履歴が統合(同期)します。 統合(同期)の設定は、【学校・家庭連携サービス設定】(P21)にて変更できます。

#### 学年を越えて、予習・復習

小学1年~中学3年の9学年分の学習履歴型ドリルや、解説・確認問題、確認・定着に便利ないろいろカード帳を利用できます。

前の学年に戻って復習を行ったり、得意な教科を伸ばすのに最適です。

#### 続けたくなる! 楽しいしかけ

学習を続けると木のイラストが成長するなど、児童生徒が 毎日学習したくなるしかけがあります。

自学習の習慣づけや親子で学ぶきっかけ作りにおすすめです。

#### 高校入試対策にも

「中学校プリントパック」をご契約の中学校では、生徒が 家庭学習サイトから高校入試過去問を利用できます。

毎年最新3年分の入試問題が配信されるため、 ご家庭での入試対策におすすめです。

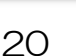

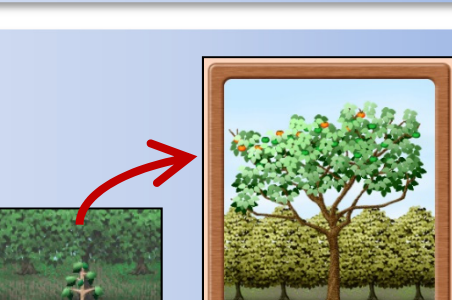

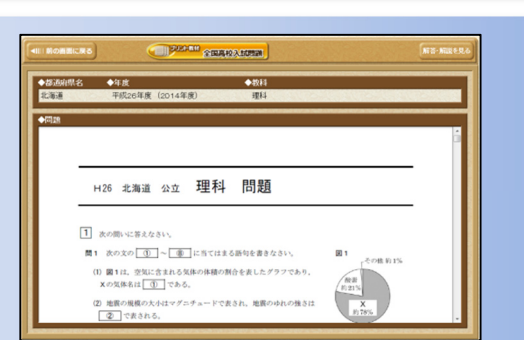

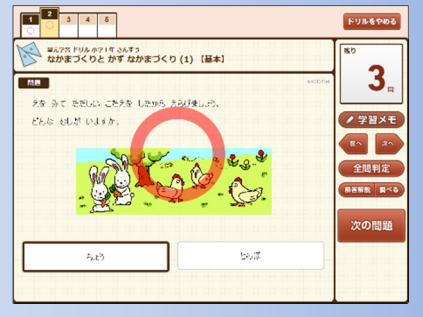

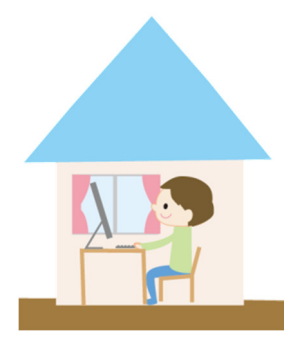

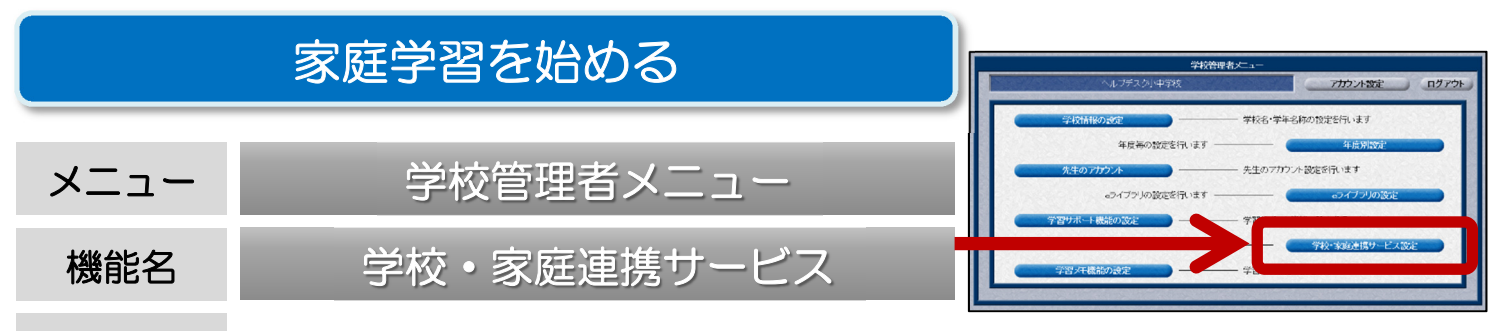

概要 家庭学習サービスのご利用には、名簿登録と接続開始の設定が必要です。 先生メニューと学校管理者メニューでそれぞれ設定を行います。

家庭学習サービスをご利用になるには、「学校コード」「児童生徒ID」「児童生徒パスワード」の3点が必要です。 以下の手順で、学校コードやIDの発行を行ってください。

【家庭学習サービス 利用開始の流れ】

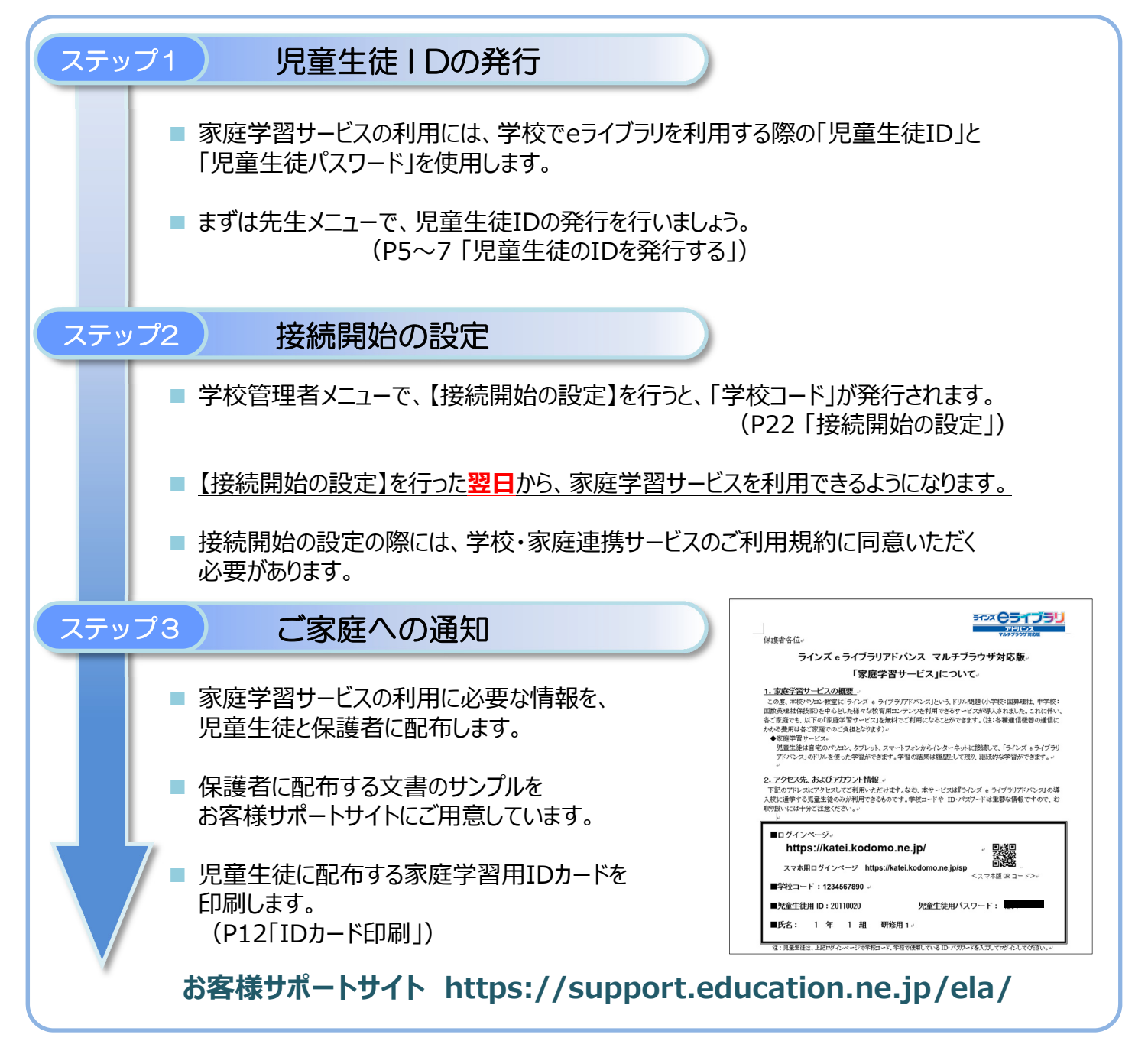

## 接続開始の設定

#### 家庭学習の利用を始めるには、接続開始の設定が必要です。 接続開始の設定を行った翌日から、家庭学習サービスが利用できるようになります。

- ① 学校管理者メニューを起動して、ログインを行います。 (P3「学校管理者メニュー/起動/ログイン」)
- ②【学校・家庭連携サービス設定】を選択します。

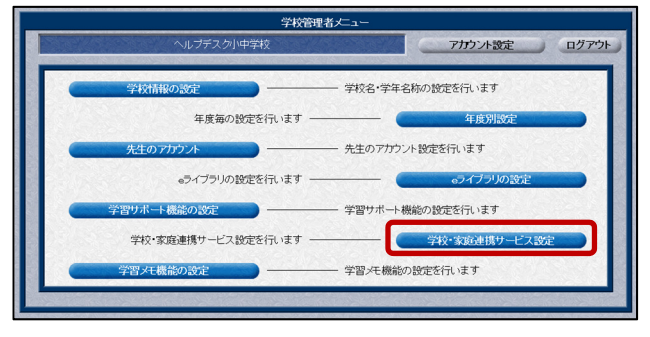

③【接続開始】を選択すると、利用規約が表示されます。利用規約をよくご確認のうえ、【同意する】を選択します。

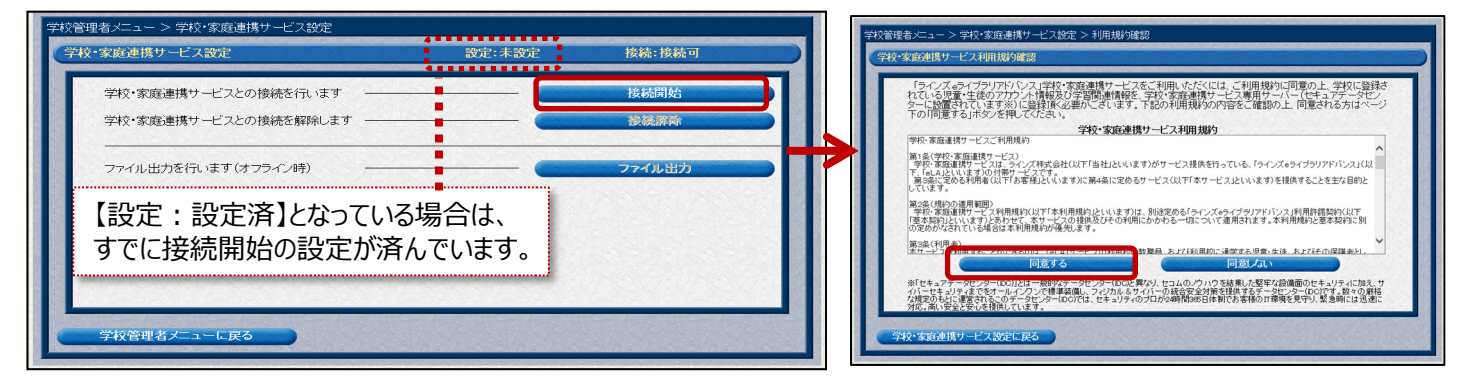

④【学校コード】が発行されますので、メモを取ります。 ※学校コードは学校ごとに異なります。

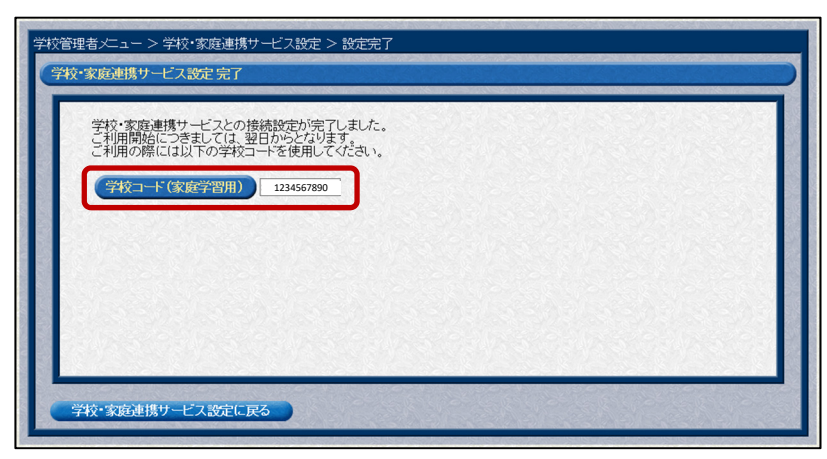

#### オフライン設定(自治体イントラ型あるいは校内型サーバご利用の場合)

- 【接続開始】を選択して【オフライン設定】が表示される場合は、 自治体や学校内に設置されたeライブラリのサーバがオフラインに なっています。
- その場合は、【オフライン設定】を選択し、ウィザードに従って設定を行ってください。eライブラリ内のデータをダウンロードし、家庭学習用サーバに手動でアップロードすることができます。

| ラインズeライブラリのサーバがインターキ<br>学校・家庭連携サービスへの接続ができ<br>インターネットに接続していないサーバで<br>「オフライン設定」をクリックしてください。 | ットに接続されていないため、<br>ませんでした。<br>学校・家庭連携サービスの利用を行うには |  |
|--------------------------------------------------------------------------------------------|--------------------------------------------------|--|
| オフライン設定を行う                                                                                 | オフライン設定                                          |  |
|                                                                                            |                                                  |  |
|                                                                                            |                                                  |  |
|                                                                                            |                                                  |  |

#### 3. 家庭学習サービス 【学校コード】

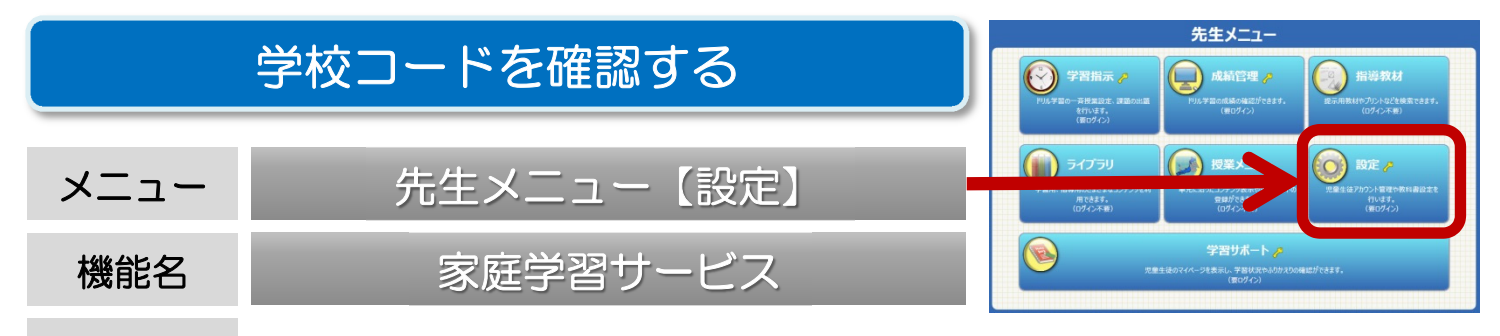

概要 家庭学習サービスのご利用には、専用の学校コードが必要です。 学校コードは先生メニュー【設定】からいつでも確認できます。

#### 学校コードの発行には、接続開始の設定が必要です。先生メニューに【家庭学習サービス】の ボタンが表示されていない場合は、まずは接続開始の設定を行ってください。

(P22「接続開始の設定」)

① 先生メニューを起動します。次に右上の【ログイン】を選択して、先生ログインを行います。 (P3「先生メニュー/起動/ログイン方法」)

②【設定】→【家庭学習サービス】を選択します。

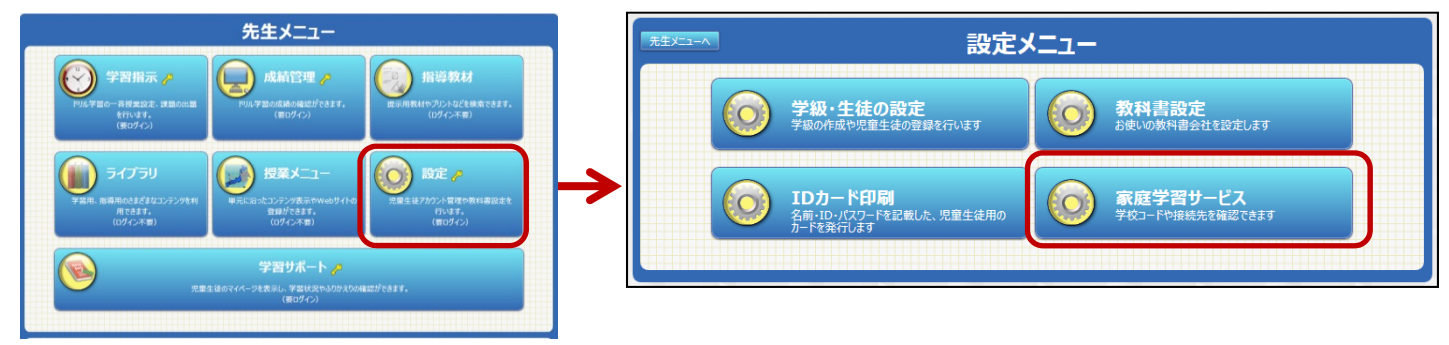

③ 学校コード(家庭学習用)が表示されます。

| 設定メニューへ<br>家庭学習サービス                                          |  |  |
|--------------------------------------------------------------|--|--|
| 家庭学習サービスの設定情報                                                |  |  |
| 「家庭学習サービス」の利用には、以下の学校コードが必要です。                               |  |  |
| 学校コード(家庭学習用): 1234567890 ← ※学校コードは学校ごとに異なります。<br>(数字10ケタ)    |  |  |
| * 上記学校コードは学校ごとに異なります。 eライブラリ契約校に所属する児童生徒専用のサービスです。           |  |  |
| <接続先アドレス>                                                    |  |  |
| 生徒用: https://katei.kodomo.ne.jp                              |  |  |
| 先生用: https://katei.kodomo.ne.jp/teacher                      |  |  |
| ※名簿登録、名前・パスワードの変更が「家庭学習サービス」に反映されるのは、翌日以降です。登録、変更の際はご注意ください。 |  |  |
| ※ご家庭向けご案内文書などの資料は、お客様サポートサイトに掲載しております。                       |  |  |
|                                                              |  |  |

■家庭学習用の学校コード・接続先アドレスを記載したIDカードを発行することができます。

(P12「IDカードを発行する」)

■家庭学習の成績は、家庭学習先生用の画面から確認します。

(家庭学習先生用:<u>https://katei.kodomo.ne.jp/teacher/</u>)

e ライブラリ 先生

# 困ったときには

操作や運用で困ったときには、先生専用のヘルプデスクにお電話でお問い合わせいただけます。 また、お客様サポートサイトには、活用のための資料やツールをたくさん掲載しています。

ヘルプデスク

# 【先生用】 フリーコール ・・・・・ 0120-49-7130

(平日9:00~17:00 携帯電話可)

【先生用】FAX ······ 03-6861-6006

【先生·保護者用】 メール ···· el-help@education.jp

※保護者からのお電話での問い合わせは受付しておりません。メールでお問い合わせいただくようお願いします。

お客様サポートサイト

# https://support.education.ne.jp/ela/

| ラインズ サポート                                                                                | Q 検索                                  | 51:          |
|------------------------------------------------------------------------------------------|---------------------------------------|--------------|
| <ul> <li>IDカードや家庭学習配布文書のフォーマット、<br/>掲載しています。</li> <li>先生メニューの右下に、サポートサイトへのリンク</li> </ul> | 活用事例などを<br>りがあります。                    | (<br>To<br>0 |
|                                                                                          | <b>ドートサイト</b><br>rt.education.ne.jp/) |              |

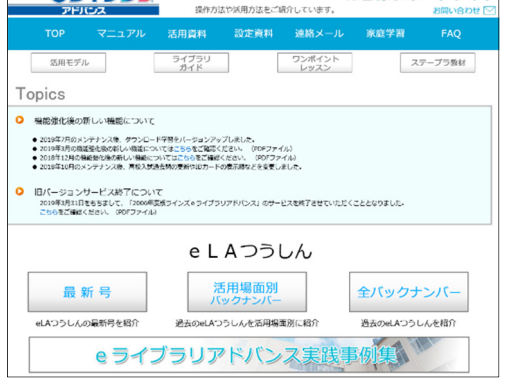

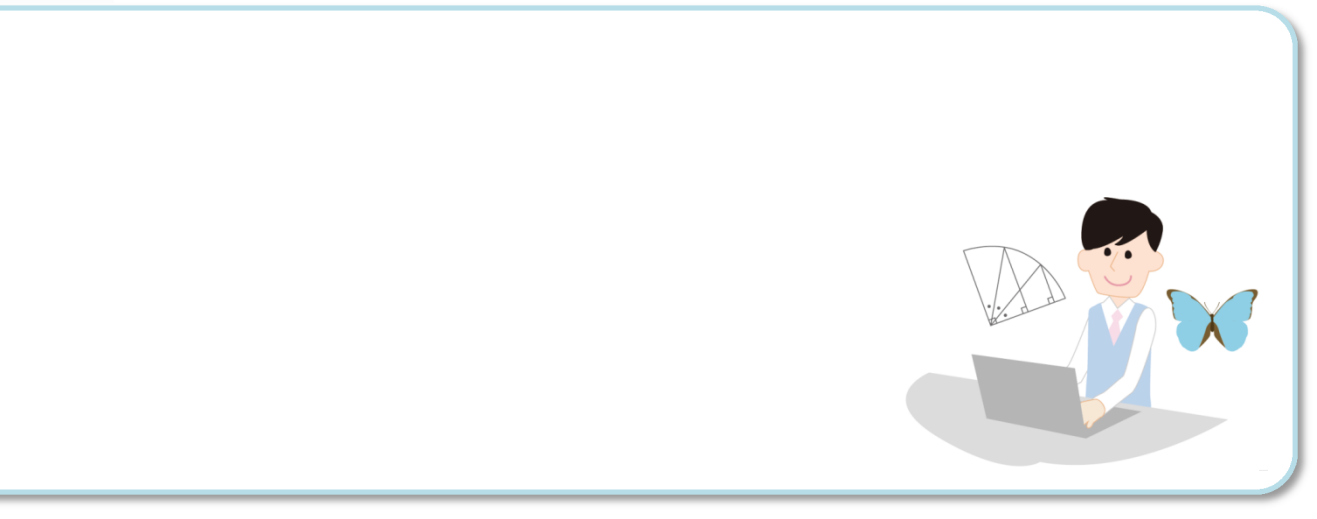

【マルチブラウザ対応版】ラインズeライブラリアドバンスかんたん運用ガイド 発行:ラインズ株式会社 [MAELK211] 131909 Copyright©Lines Co.,Ltd. All Rights Reserved